# **Creality Sonic Pad**

# User-defined model firmware compilation guide

- 1、Download and install VirtualBox
- 2、Download Ubuntu
- 3、Create a new virtual machine and install Ubuntu system
- 4、System upgrade and install git
- 5、Download Klipper firmware
- 6、Configure printer firmware
- 7、Upgrade printer firmware via SD/TF card
- 8、Upgrade printer firmware via USB

## 1. Download and install VirtualBox

#### Download VirtualBox from www.VirtualBox.org

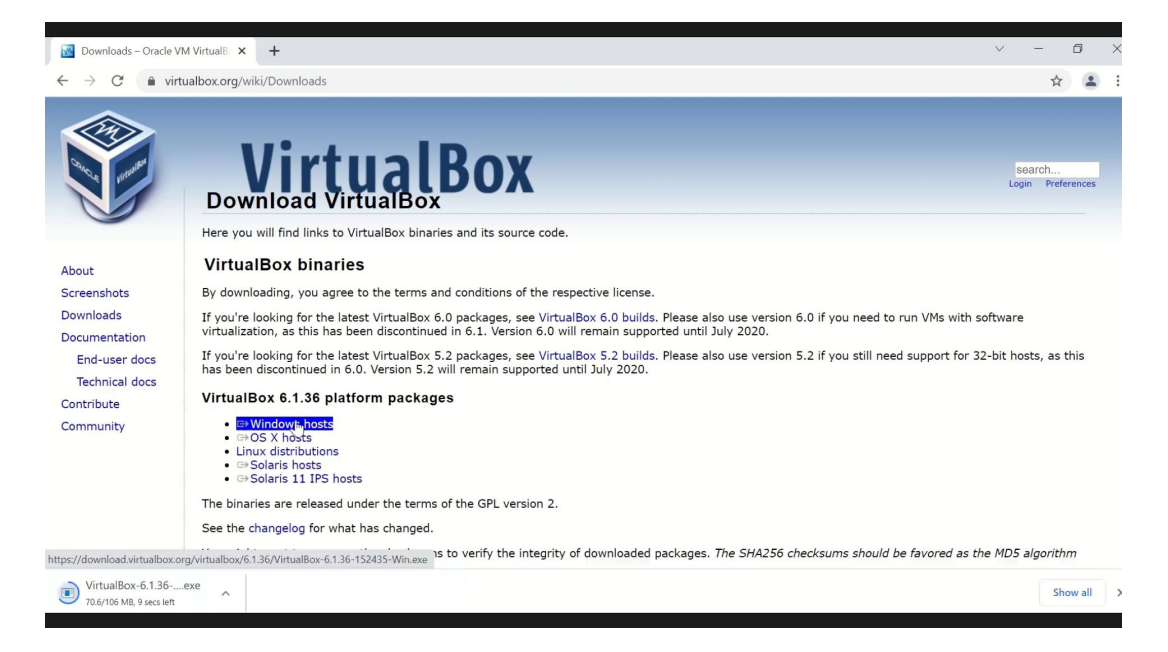

Download and install VirtualBox (Do not open it yet after installation)

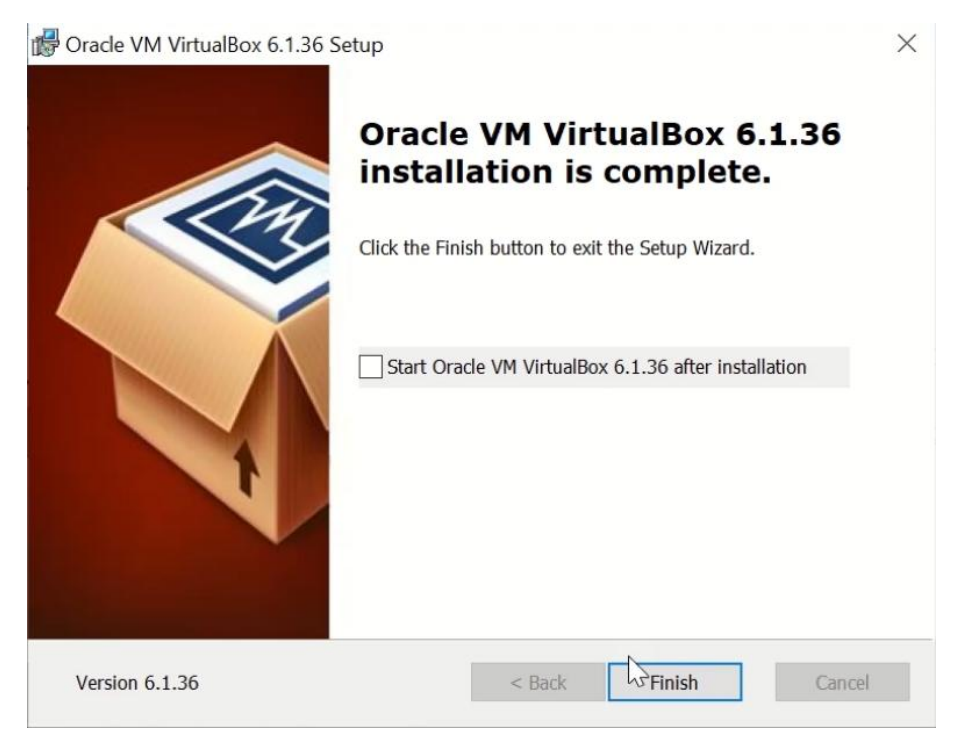

## 2、 Download Ubuntu

Download Ubuntu 18.04.LTS from www.ubuntu.com/download

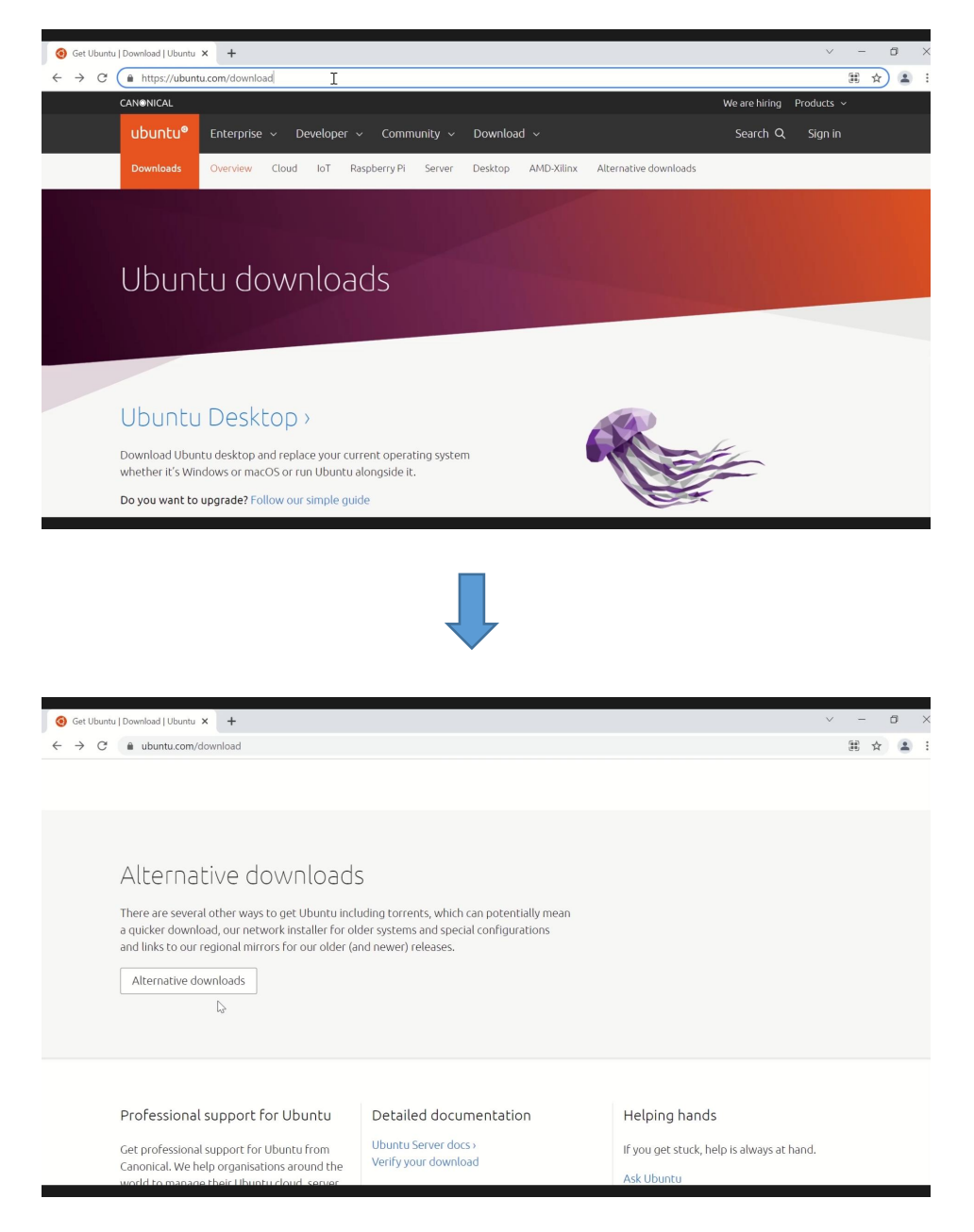

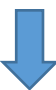

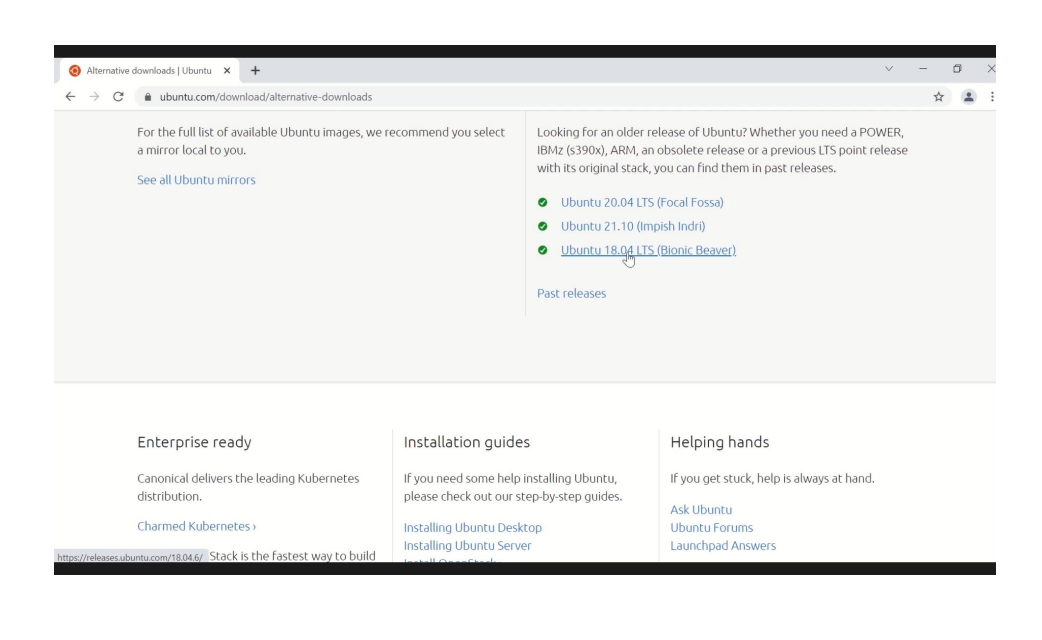

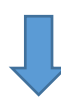

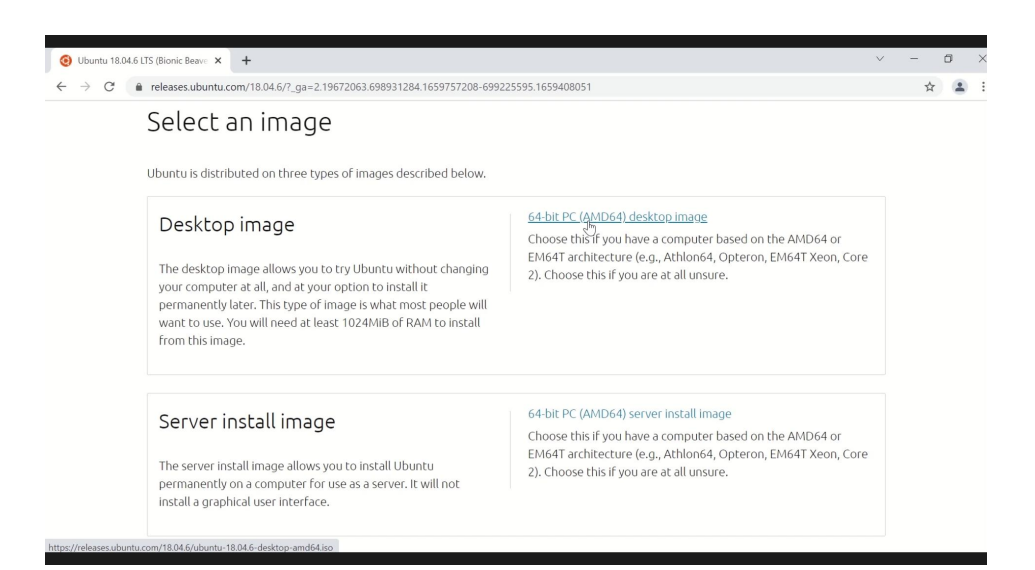

## 3、 Create a new virtual machine and install Ubuntu system

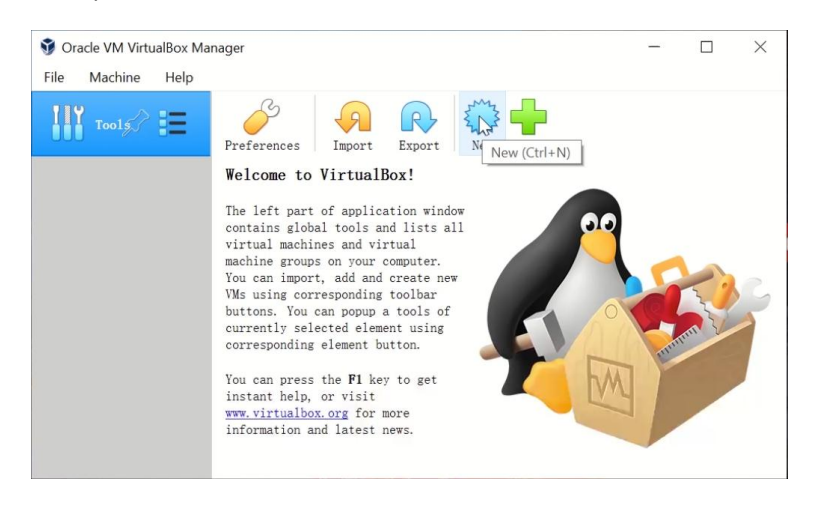

Open VirtuslBox and create a new virtual machine

Select destination folder、Enter a name,

Type: Select Linux, Version: Select Ubuntu (64-bit)

|   |                                                                         |                                                                   |                                                 |                                                   | ?                                 | $\times$              |
|---|-------------------------------------------------------------------------|-------------------------------------------------------------------|-------------------------------------------------|---------------------------------------------------|-----------------------------------|-----------------------|
| ~ | Create Virtual Ma                                                       | chine                                                             |                                                 |                                                   |                                   |                       |
|   | Name and op                                                             | erating syste                                                     | em                                              |                                                   |                                   |                       |
|   | Please choose a<br>virtual machine<br>install on it.<br>to identify thi | descriptive na<br>and select the<br>The name you cl<br>s machine. | ame and desti<br>e type of ope<br>hoose will be | nation folder<br>erating system<br>e used through | for the<br>you inter<br>out Virtu | new<br>nd to<br>alBox |
|   | Name:                                                                   | ubuntu                                                            |                                                 |                                                   |                                   |                       |
| 1 | Machine Folder:                                                         | D:\Virtual                                                        | Box                                             |                                                   |                                   | ~                     |
|   | Type:                                                                   | Linux                                                             |                                                 |                                                   | -                                 | 64                    |
|   | Version:                                                                | Ubuntu (64-bi                                                     | t)                                              |                                                   | -                                 |                       |
|   |                                                                         |                                                                   |                                                 |                                                   |                                   |                       |
|   |                                                                         |                                                                   | 1                                               |                                                   |                                   |                       |
|   |                                                                         |                                                                   | Expert Mode                                     | e Noxt                                            | Cano                              | cel                   |

# Resize memory to 4096MB

|   |                                                                                                    | ?           | $\times$ |
|---|----------------------------------------------------------------------------------------------------|-------------|----------|
| ÷ | Create Virtual Machine                                                                                          |             |          |
|   | Memory size                                                                                                    |             |          |
|   | Select the amount of memory (RAM) in megabytes to be virtual machine.                                           | e allocated | to the   |
|   | The recommended memory size is $1024\ \mathrm{MB}.$                                                             |             |          |
|   |                                                                                                    | 4096        | ▲ MB     |
|   | 4 MB 1638                                                                                                    | 34 MB       |          |
|   |                                                                                                    |             |          |
|   |                                                                                                    |             |          |
|   |                                                                                                    |             |          |
|   | Nex                                                                                                    | t Car       | ncel     |
|   | 12 Actions of the second second second second second second second second second second second second second se |             |          |

# Create a virtual hard disk

|   | ? ×                                                                                                    |  |
|---|----------------------------------------------------------------------------------------------------|--|
| ← | Create Virtual Machine                                                                                                    |  |
|   | Hard disk                                                                                                    |  |
|   | If you wish you can add a virtual hard disk to the new machine. You<br>can either create a new hard disk file or select one from the list or<br>from another location using the folder icon. |  |
|   | If you need a more complex storage set-up you can skip this step and make the changes to the machine settings once the machine is created.                                                   |  |
|   | The recommended size of the hard disk is $10. \ 00 \ GB.$                                                                                                    |  |
|   | ◯ Do not add a virtual hard disk                                                                                                    |  |
|   | • Create a virtual hard disk now                                                                                                    |  |
|   | 🔿 Use an existing virtual hard disk file                                                                                                    |  |
|   | Empty -                                                                                                    |  |
|   | Create Cancel                                                                                                    |  |

# Select VDI

|   |                                                                                                    | ?       | × |
|---|----------------------------------------------------------------------------------------------------|---------|---|
| ← | Create Virtual Hard Disk                                                                                                 |         |   |
|   | Hard disk file type Please choose the type of file that you would like to use for                                        | the new | v |
|   | virtual hard disk. If you do not need to use it with other virtualization software you can leave this setting unchanged. |         |   |
|   | ● VDI (VirtualBox Disk Image)                                                                                            |         |   |
|   | ○ VHD (Virtual Hard Disk)                                                                                                |         |   |
|   | 🔘 VMDK (Virtual Machine Disk)                                                                                            |         |   |
|   |                                                                                                    |         |   |
|   |                                                                                                    |         |   |
|   |                                                                                                    |         |   |
|   |                                                                                                    |         |   |
|   |                                                                                                    |         |   |
|   |                                                                                                    |         |   |
|   |                                                                                                    |         |   |
|   |                                                                                                    |         |   |
|   |                                                                                                    |         |   |
|   | Expert Mode                                                                                                    | Cancel  | l |
|   |                                                                                                    |         | 1 |

# Select dynamic allocation

←

|                                                                                                    | ?                         | $\times$ |
|----------------------------------------------------------------------------------------------------|---------------------------|----------|
| Create Virtual Hard Disk                                                                                                    |                           |          |
| Storage on physical hard disk                                                                                                    |                           |          |
| Please choose whether the new virtual hard disk file should<br>is used (dynamically allocated) or if it should be created a<br>maximum size (fixed size).                                                              | grow as<br>t its          | ; it     |
| A <b>dynamically allocated</b> hard disk file will only use space of<br>physical hard disk as it fills up (up to a maximum <b>fixed siz</b><br>although it will not shrink again automatically when space of<br>freed. | on your<br>e),<br>n it is | 5        |
| A <b>fixed size</b> hard disk file may take longer to create on som<br>but is often faster to use.                                                                                                    | e syste                   | ems      |
| • Dynamically allocated                                                                                                    |                           |          |
| ○ Fixed size                                                                                                    |                           |          |
|                                                                                                    |                           |          |
|                                                                                                    |                           |          |
|                                                                                                    |                           |          |
|                                                                                                    |                           |          |
| N <sub>V</sub> t                                                                                                    | Cano                      | el       |

## Resize the virtual hard disk to 25GB

|          |                                                                                                    | ?                      | $\times$     |
|----------|----------------------------------------------------------------------------------------------------|------------------------|--------------|
| <u>,</u> | Create Virtual Hard Disk                                                                                                    |                        |              |
|          | File location and size                                                                                                    |                        |              |
|          | Please type the name of the new virtual hard disk file into<br>below or click on the folder icon to select a different fol<br>the file in.             | o the box<br>lder to c | reate        |
|          | D:\VirtualBox\ubuntu\ubuntu.vdi                                                                                                    |                        |              |
|          | Select the size of the virtual hard disk in megabytes. This<br>limit on the amount of file data that a virtual machine will<br>store on the hard disk. | s size is<br>11 be abl | the<br>.e to |
|          |                                                                                                    | 25                     | 00 GE        |
|          | 4.00 MB 2.00 TB                                                                                                    |                        |              |
|          |                                                                                                    |                        |              |
|          |                                                                                                    |                        |              |
|          |                                                                                                    |                        |              |
|          |                                                                                                    |                        |              |
|          |                                                                                                    |                        |              |

# Open the settings

| Oracle VM VirtualBox Manager |                                                                                                    | - 0 ×     |
|------------------------------|----------------------------------------------------------------------------------------------------|-----------|
| File Machine Help            |                                                                                                    |           |
| Tools                        | Ver Settings Discard Start                                                                                                    |           |
| ubuntu                       | E General                                                                                                    | E Preview |
| • Powered Off                | Name: ubuntu<br>Operating System: Ubuntu (64-bit)                                                                                  |           |
|                              | System                                                                                                    |           |
|                              | Base Monory: 4006 MB<br>Boot Order: Flogon, Optical, Bard Disk<br>Acceleration: VT-x/AMD-V, Nested Paging, KVM Paravirtualization  | ubuntu    |
|                              | E Display                                                                                                    |           |
|                              | Video Menory: 16 MB<br>Graphics Controller: VMSVVA<br>Remote Desktog Server: Disabled<br>Recording: Disabled                       |           |
|                              | 2 Storage                                                                                                    |           |
|                              | Controller: IDE<br>IDE Secondary Device 0: [Optical Drive] Empty<br>Controller: SATA<br>SATA Pert 0: ubmrtu.vdi (Normal, 25.00 GB) |           |
|                              | 🖗 Audio                                                                                                    |           |
|                              | Host Driver: Windows DirectSound<br>Controller: ICH AC97                                                                           |           |
|                              | Network                                                                                                    |           |
|                              | Adapter 1: Intel PRO/1000 MT Desktop (NAT)                                                                                         |           |
|                              | 🖉 USB                                                                                                    |           |
|                              | USB Controller: OHCI<br>Device Filters: 0 (0 active)                                                                               |           |
|                              | Shared folders                                                                                                    |           |
|                              | None                                                                                                    |           |
|                              | Description                                                                                                    |           |

General Settings - Advanced,

😳 ubuntu - Settings General **General** System Basic Advanced Description Disk Encryption Display Snapshot Folder: 📜 D:\VirtualBox\ubuntu\Snapshots Shared Clipboard: Bidirectional • 9 Storage Drag'n'Drop: Bidirectional • Audio -Network Serial Ports 3 USB Shared Folders User Interface OK Cancel

Change the shared clipboard and the drag and drop to bidirectional

System settings - adjust the boot order to optical drive - hard disk - floppy drive

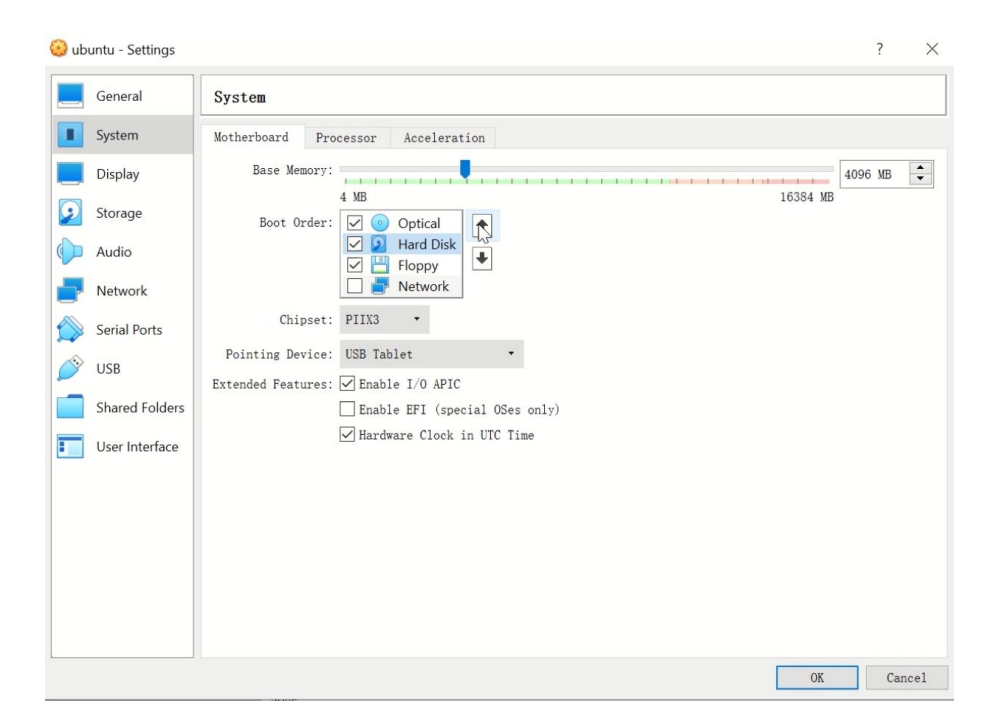

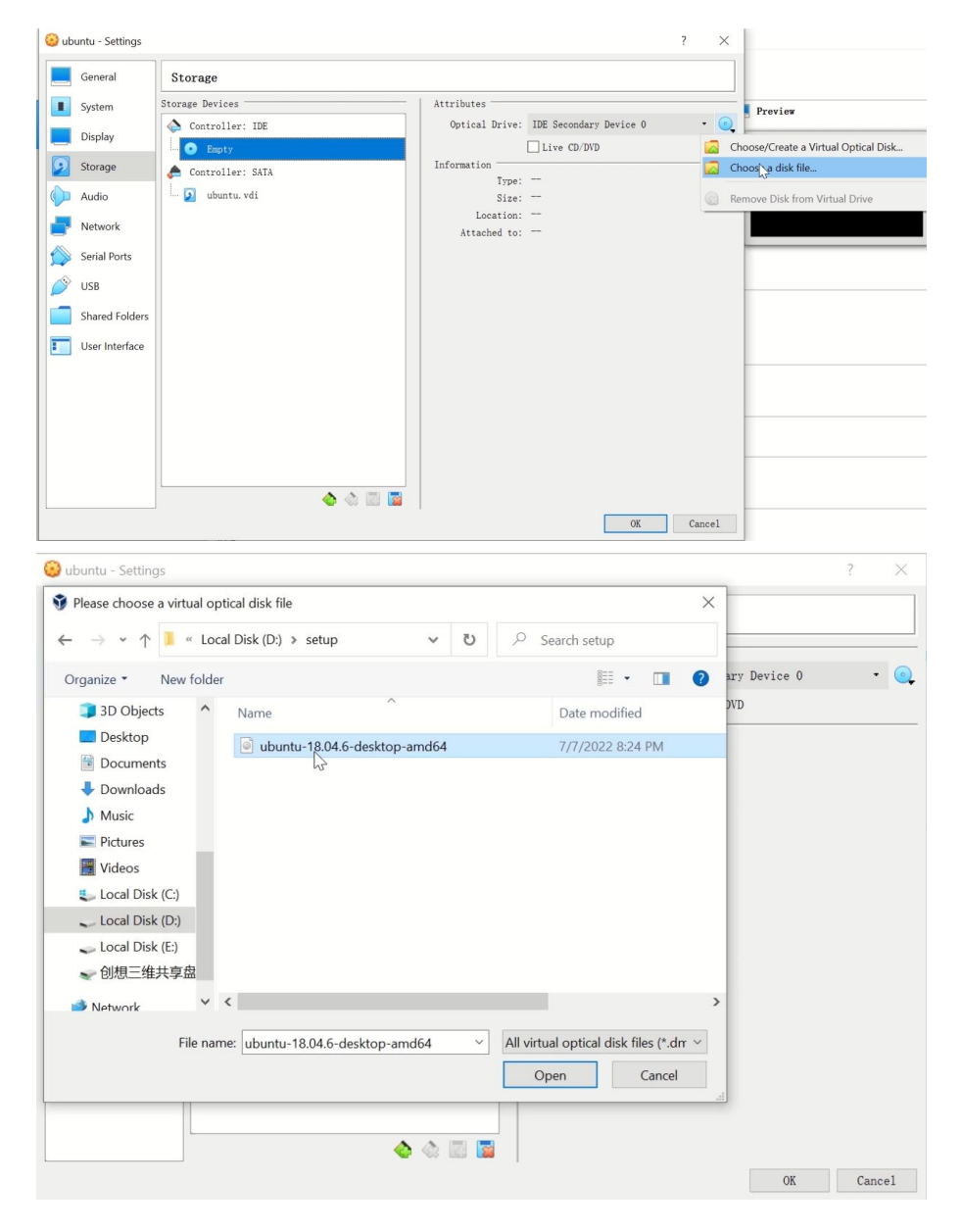

#### Storage Settings--IDE--Select Downloaded Ubuntu 18.04.6LTS

| 🕑 ub | untu - Settings                                                                                |                                                                                                    |             |                                             |                                         | ?  | ×     |
|------|------------------------------------------------------------------------------------------------|----------------------------------------------------------------------------------------------------|-------------|---------------------------------------------|-----------------------------------------|----|-------|
|      | General                                                                                        | Storage                                                                                             |             |                                             |                                         |    |       |
|      | System<br>Display<br>Audio<br>Audio<br>Network<br>Serial Ports<br>USB<br>USB<br>User Interface | Storage Devices Controller: IDE Controller: SATA Controller: SATA Controller: SATA Controller: SATA | -and64. iso | Attributes<br>Name:<br>Type:<br>Port Count: | SATA<br>AHCI<br>1<br>Use Host I/O Cache |    |       |
|      |                                                                                                | ]                                                                                                   | ¢ 🤹 🖬 📖     |                                             | OK                                      | Ca | ancel |

## SATA--tick Use Host I/0 Cache

Network Settings - Advanced - Make sure the network is connected

| 🕑 ubi | untu - Settings |                                                   | ?   | ×          |
|-------|-----------------|---------------------------------------------------|-----|------------|
|       | General         | Network                                           |     |            |
|       | System          | Adapter 1 Adapter 2 Adapter 3 Adapter 4           |     |            |
|       | Display         | Enable Network Adapter                            |     |            |
| 9     | Storage         | Attached to: NAT •                                |     |            |
|       | Audio           | Name:                                             |     | *          |
| 5     | Network         | Adapter Type: Intel PRO/1000 MT Desktop (82540EM) |     | •          |
|       | Serial Ports    | Promiscuous Mode: Deny                            |     | · •        |
| Ì     | USB             | MAC Address: 080027EB8694                         |     | $\bigcirc$ |
|       | Shared Folders  | Cable Connected                                   |     |            |
| -     | User Interface  | Port Forwarding                                   |     |            |
|       |                 |                                                   |     |            |
|       |                 |                                                   |     |            |
|       |                 |                                                   |     |            |
|       |                 |                                                   |     |            |
|       |                 |                                                   |     |            |
|       |                 | OK                                                | Car | ncel       |

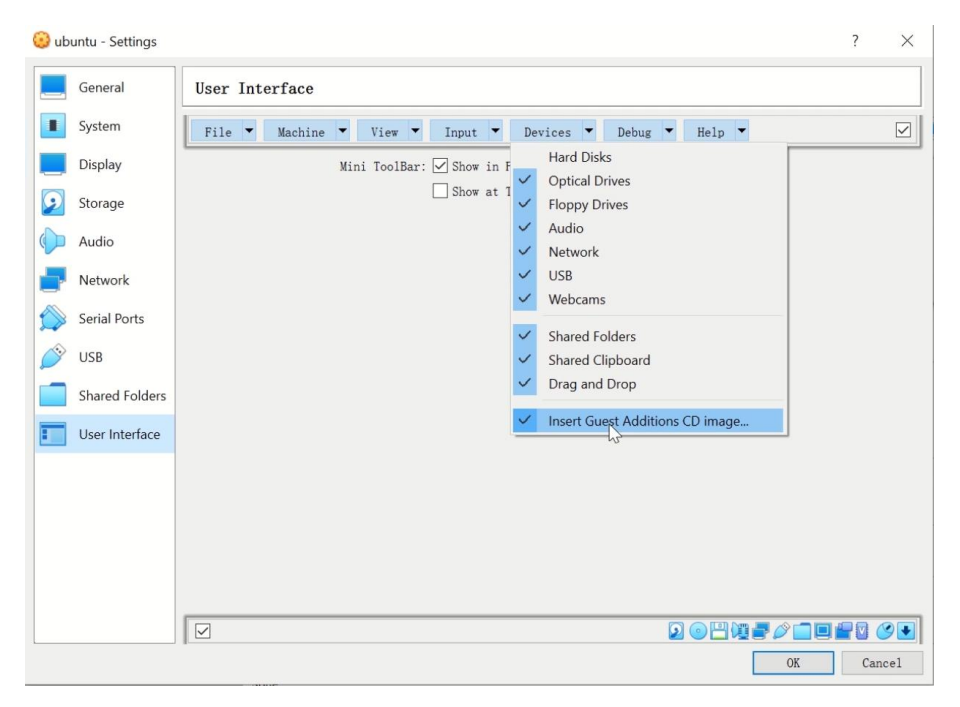

User Interface - Device-Tick Insert Guest additions CD image

#### Start the virtual machine after confirmation

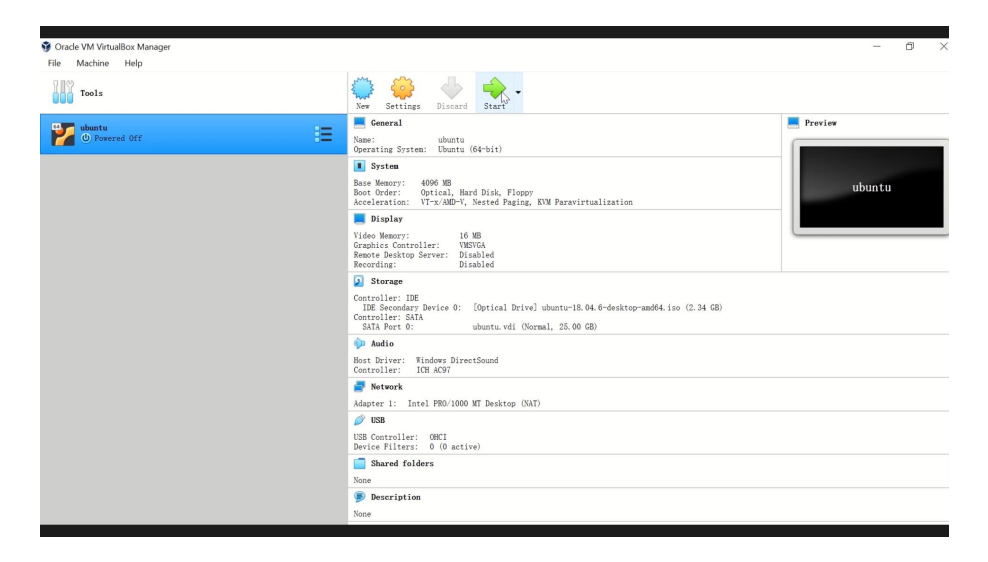

## Install Ubuntu

|                                                                                                    | Sat 03:49                                                                                                    | A     | <b>4</b> (1) | ۶ | * |
|----------------------------------------------------------------------------------------------------|----------------------------------------------------------------------------------------------------|-------|--------------|---|---|
|                                                                                                    | Install                                                                                                    |       |              |   | 8 |
| Welcome                                                                                                    |                                                                                                    |       |              |   |   |
| English<br>Español<br>Esperanto<br>Euskara<br>Français<br>Gaeilge<br>Galego<br>Hrvatski<br>Íslenska<br>Italiano<br>Kurdî<br>Latviski<br>Lietuviškai<br>Magyar<br>Nederlands<br>No localization (UTF-8)<br>Norsk bokmål | Try Ubuntu<br>You can try Ubuntu without making any changes to your computer, direct<br>this CD.<br>Or if you're ready, you can install Ubuntu alongside (or instead of) your coperating system. This shouldn't take too long. | ly fr | rom          |   |   |

## Add username and system password

|                                                                                                    | Sat 11:50                                                                                                    | A  | (0)   | ۲       | • |
|----------------------------------------------------------------------------------------------------|----------------------------------------------------------------------------------------------------|----|-------|---------|---|
|                                                                                                    | Install                                                                                                    |    |       |         |   |
| Who are you?                                                                                            |                                                                                                    |    |       |         |   |
| Your name:<br>Your computer's name:<br>Pick a username:<br>Choose a password:<br>Confirm your password: | creality       ✓         creality-VirtualBox       ✓         The name it uses when it talks to other computers.       ✓         frequity       ✓         Short password       ✓         Log in automatically       ✓         Require my password to log in       ✓ |    |       |         |   |
|                                                                                                    | Back                                                                                                    | Co | ontin | ue<br>Z |   |
|                                                                                                    |                                                                                                    |    |       |         |   |

#### Wait for the restart after

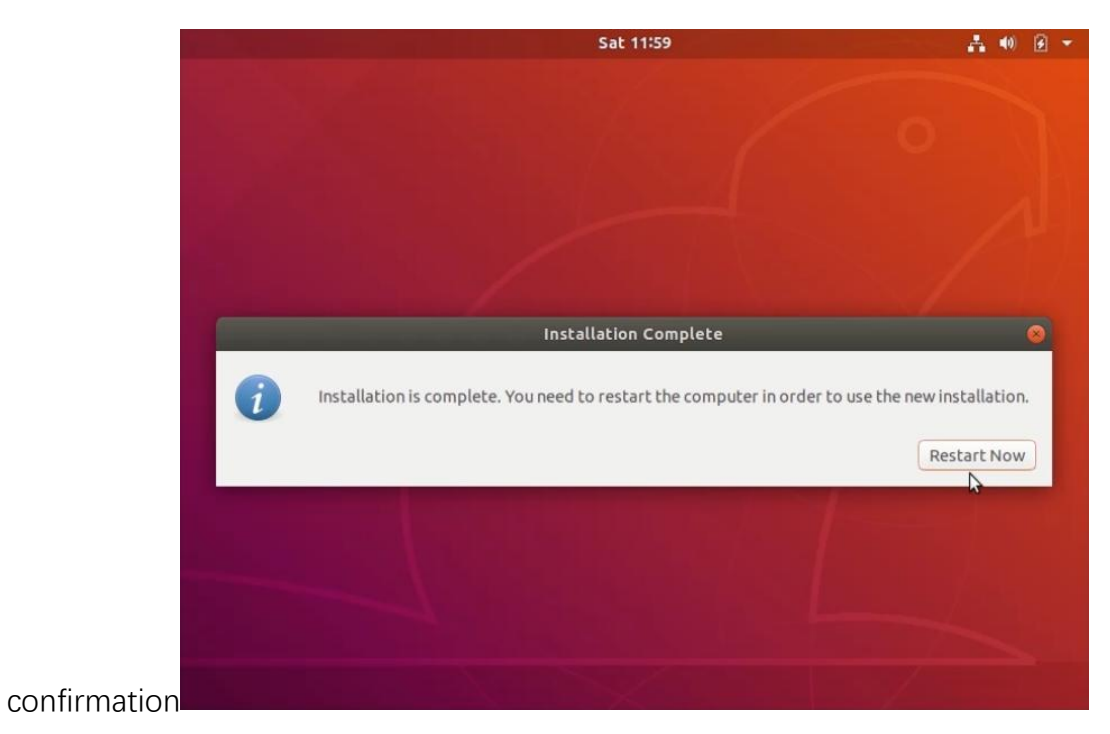

# 4、 System upgrade and install git

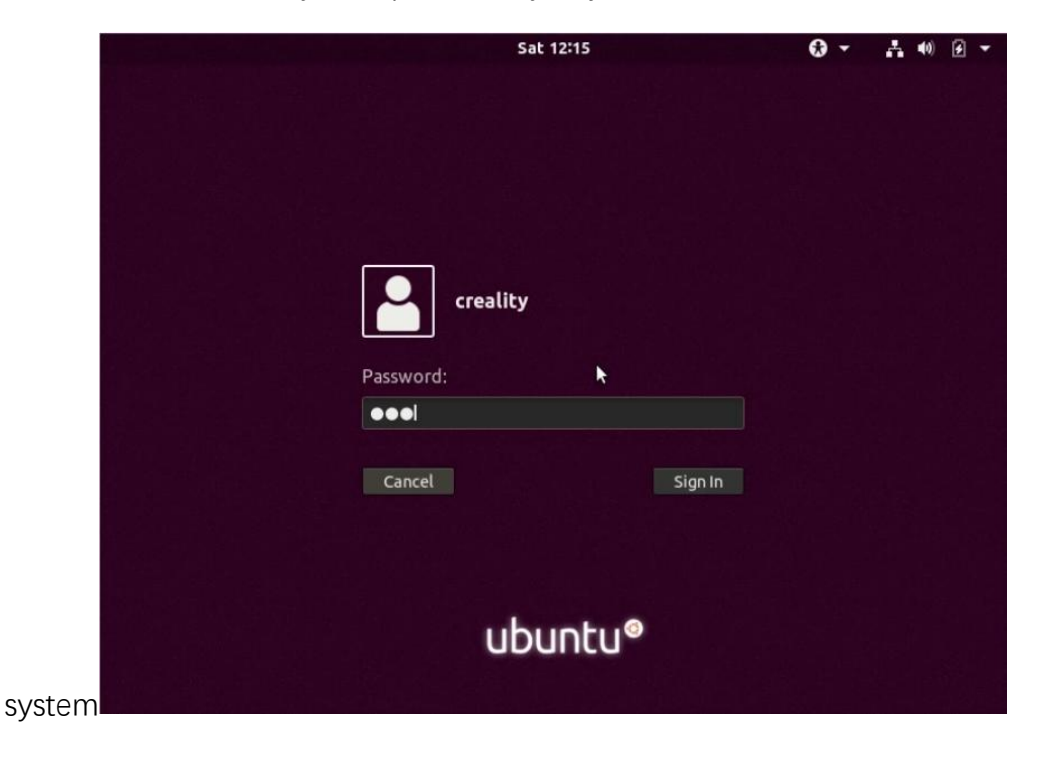

Enter the system password you just set to enter the

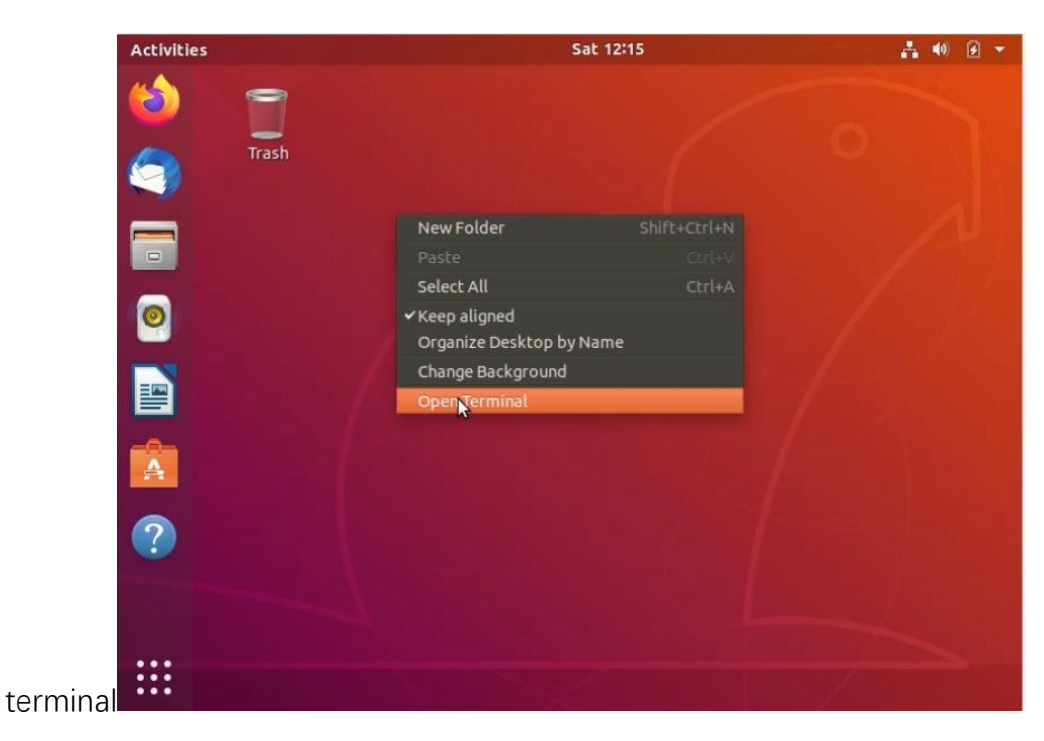

Desktop - right click - open

Enter "sudo apt update" and press Enter (list all updatable software) Enter the system password and press Enter (the password is automatically

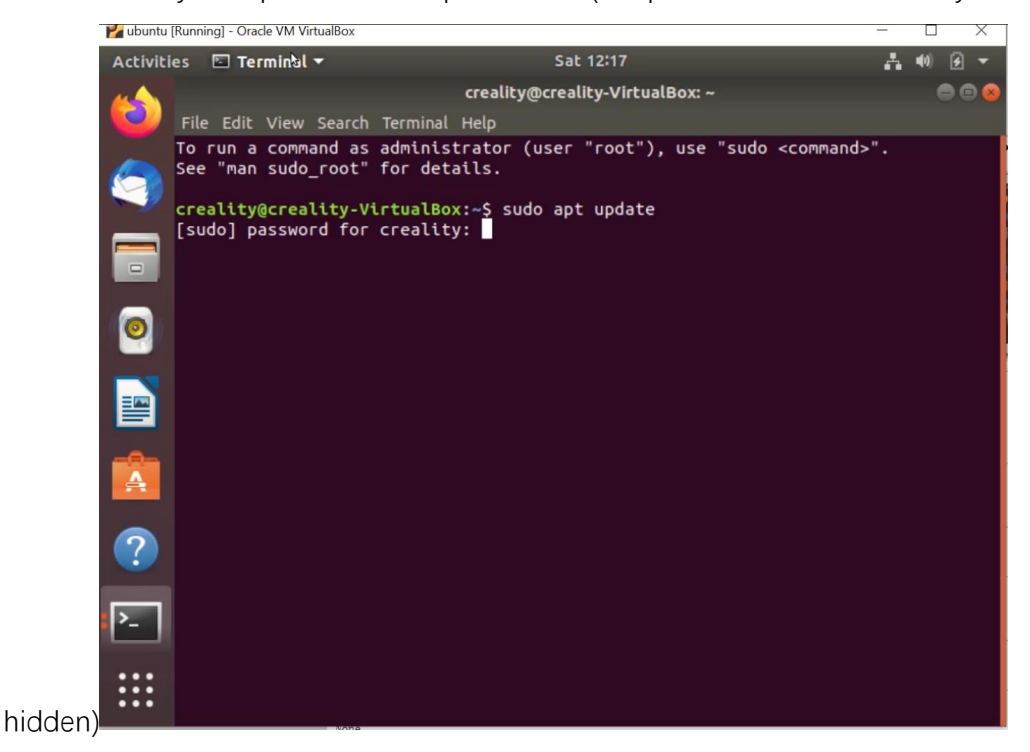

Enter "sudo apt upgrade" and press Enter (upgrade the package)

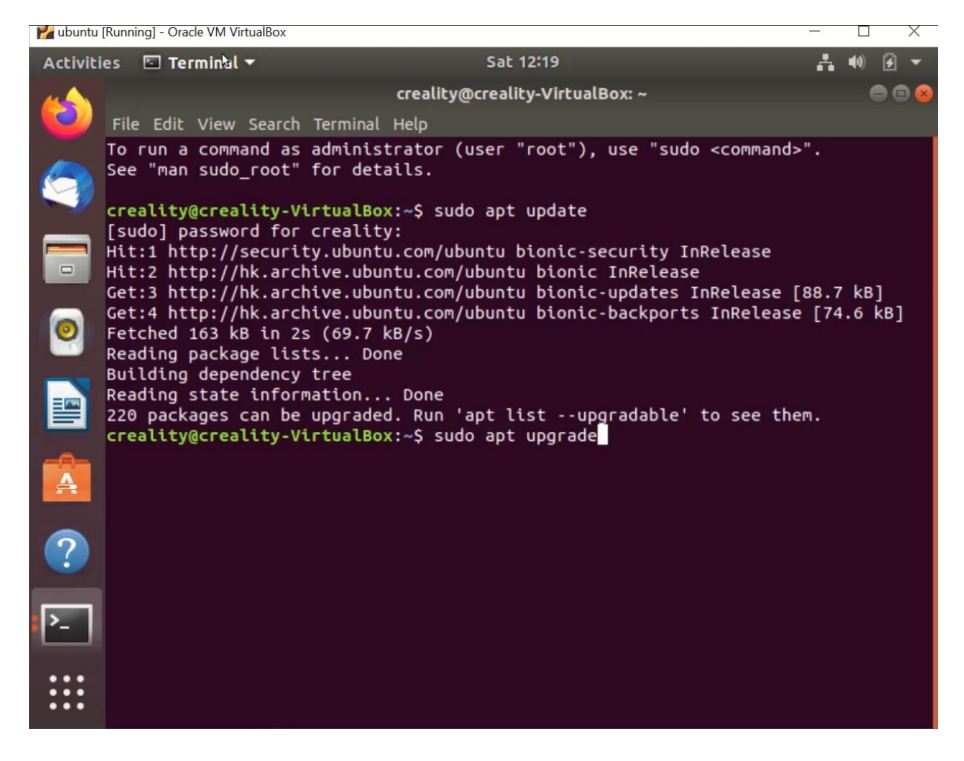

Close the terminal window when completed,

Devices -- Install Insert Guest additions CD image

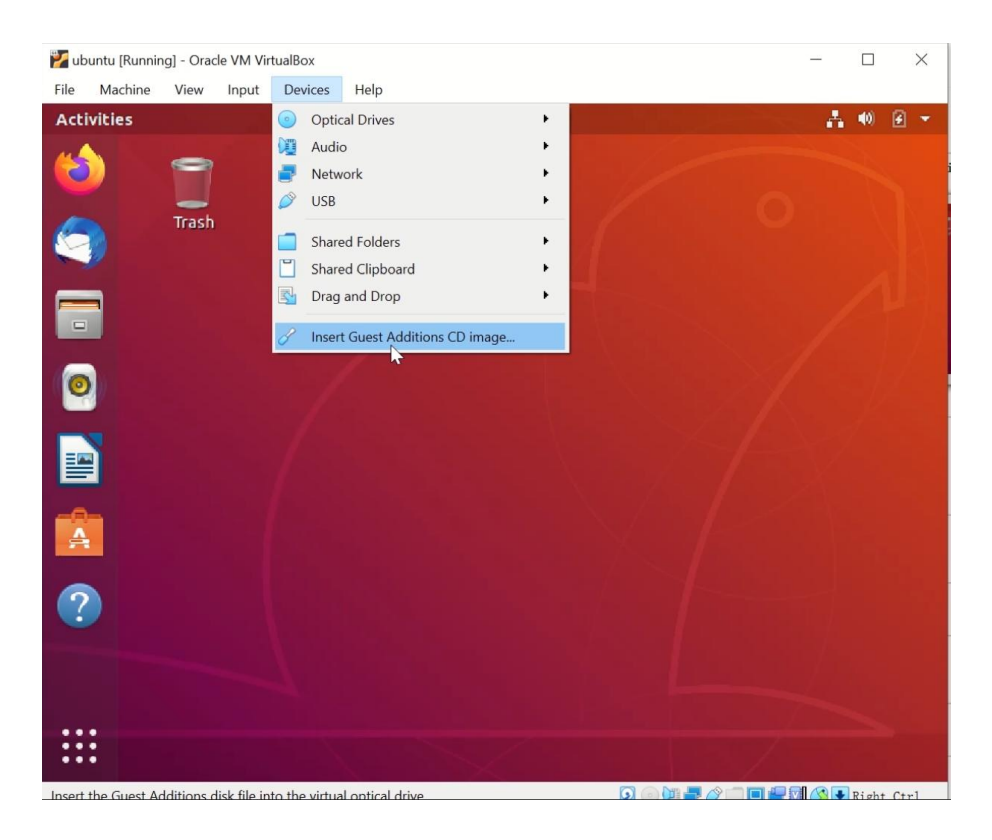

Eject VBox\_Gas after installation is completed

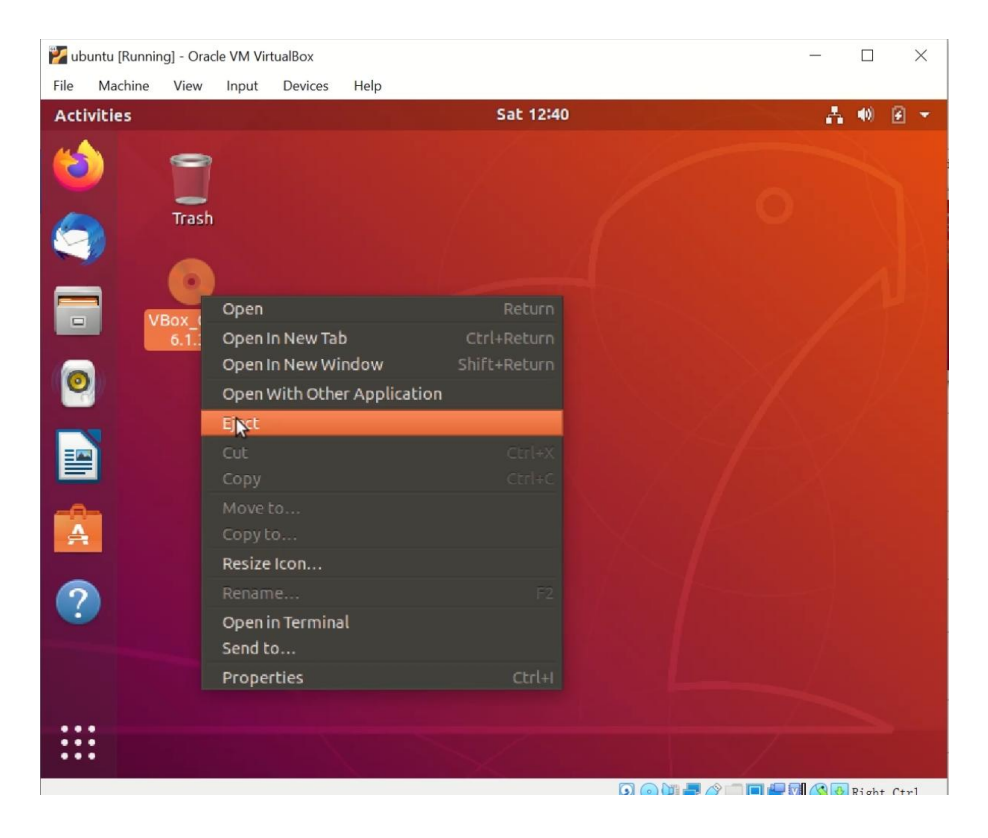

Desktop--right-click--open terminal

| 🚰 ubuntu [Running] - Oracle VM VirtualBox |                                                                 | - 🗆 ×   |
|-------------------------------------------|-----------------------------------------------------------------|---------|
| File Machine View Input Devices           | Help                                                            |         |
| Activities                                | Sat 12:42                                                       | A 🕸 🗹 🔻 |
| Trash                                     |                                                                 | 0       |
|                                           | New Folder Shift+Ctrl+                                          | N       |
|                                           |                                                                 |         |
|                                           | Select All Ctrl+                                                | A       |
| 0                                         | ✓ Keep aligned<br>Organize Desktop by Name<br>Change Background |         |
|                                           | Open Terminal                                                   |         |
| A                                         |                                                                 |         |
| ?                                         |                                                                 |         |
|                                           |                                                                 |         |
|                                           |                                                                 |         |

Enter "sudo apt-get install git" and press Enter (install git)

Enter the system password and press Enter (the password is automatically

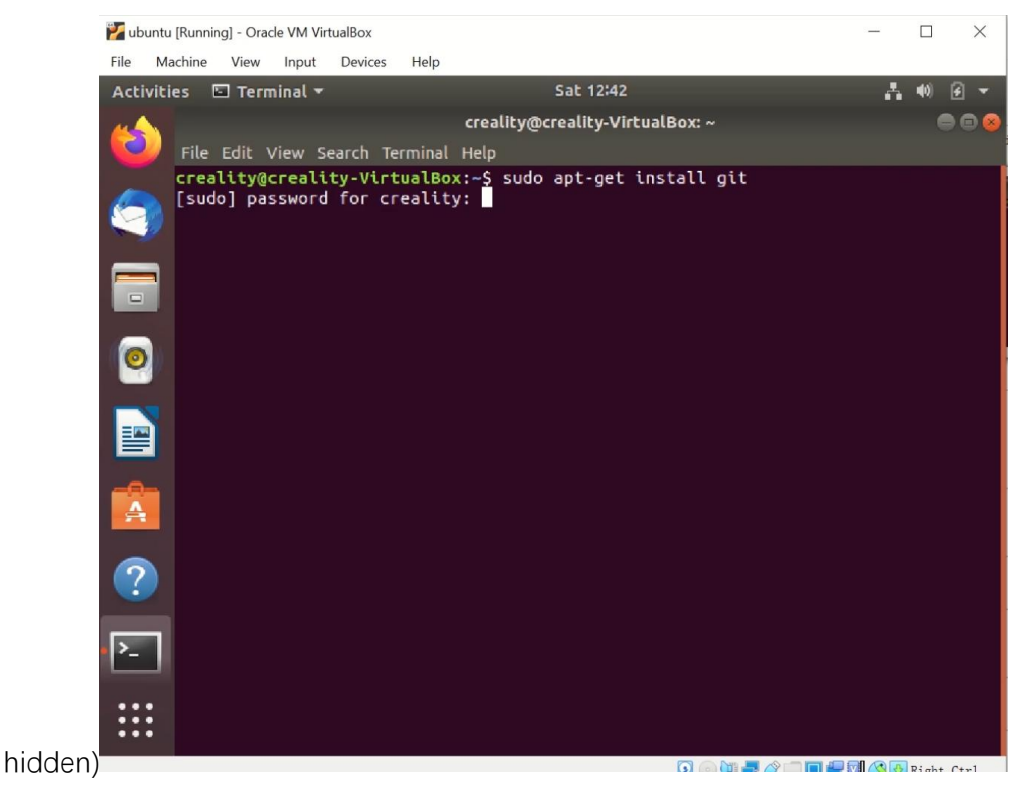

Installation is completed

| 🚰 ubuntu [Running] - Oracle VM VirtualBox                                                                          | - 🗆 🗙               |
|----------------------------------------------------------------------------------------------------|---------------------|
| File Machine View Input Devices Help                                                                               |                     |
| Activities 🗉 Terminal 🔻 Sat 12:43                                                                                  | A 🐠 🖻 👻             |
| creality@creality-VirtualBox: ~                                                                                    | 0 0 8               |
| File Edit View Search Terminal Help                                                                                |                     |
| The following NEW packages will be installed:                                                                      |                     |
| 0 upgraded, 3 newly installed, 0 to remove and 0 not upgrade                                                       | d.                  |
| Need to get 4,757 kB of archives.                                                                                  | he used             |
| Do you want to continue? [Y/n] y                                                                                   | be used.            |
| Get:1 http://hk.archive.ubuntu.com/ubuntu bionic/main amd64                                                        | liberror-perl all 0 |
| Get:2 http://hk.archive.ubuntu.com/ubuntu bionic-updates/mai                                                       | n amd64 git-man all |
| 1:2.17.1-1ubuntu0.12 [804 kB]                                                                                      |                     |
| 2.17.1-1ubuntu0.12 [3,930 kB]                                                                                      | n amdo4 git amdo4 i |
| Fetched 4,757 kB in 24s (194 kB/s)                                                                                 |                     |
| Selecting previously unselected package liberror-perl.<br>(Reading database 163856 files and directories currently | installed.)         |
| Preparing to unpack/liberror-perl_0.17025-1_all.deb                                                                |                     |
| Selecting previously unselected package git-man.                                                                   |                     |
| Preparing to unpack/git-man_1%3a2.17.1-1ubuntu0.12_all.d                                                           | eb                  |
| Unpacking git-man (1:2.17.1-1ubuntu0.12)                                                                           |                     |
| Preparing to unpack/git_1%3a2.17.1-1ubuntu0.12_amd64.deb                                                           |                     |
| Unpacking git (1:2.17.1-1ubuntu0.12)                                                                               |                     |
| Setting up liberror-perl (0.17025-1)                                                                               |                     |
| Setting up git (1:2.17.1-1ubuntu0.12)                                                                              |                     |
| creality@creality-VirtualBox:-\$                                                                                   |                     |
|                                                                                                    |                     |

Restart the

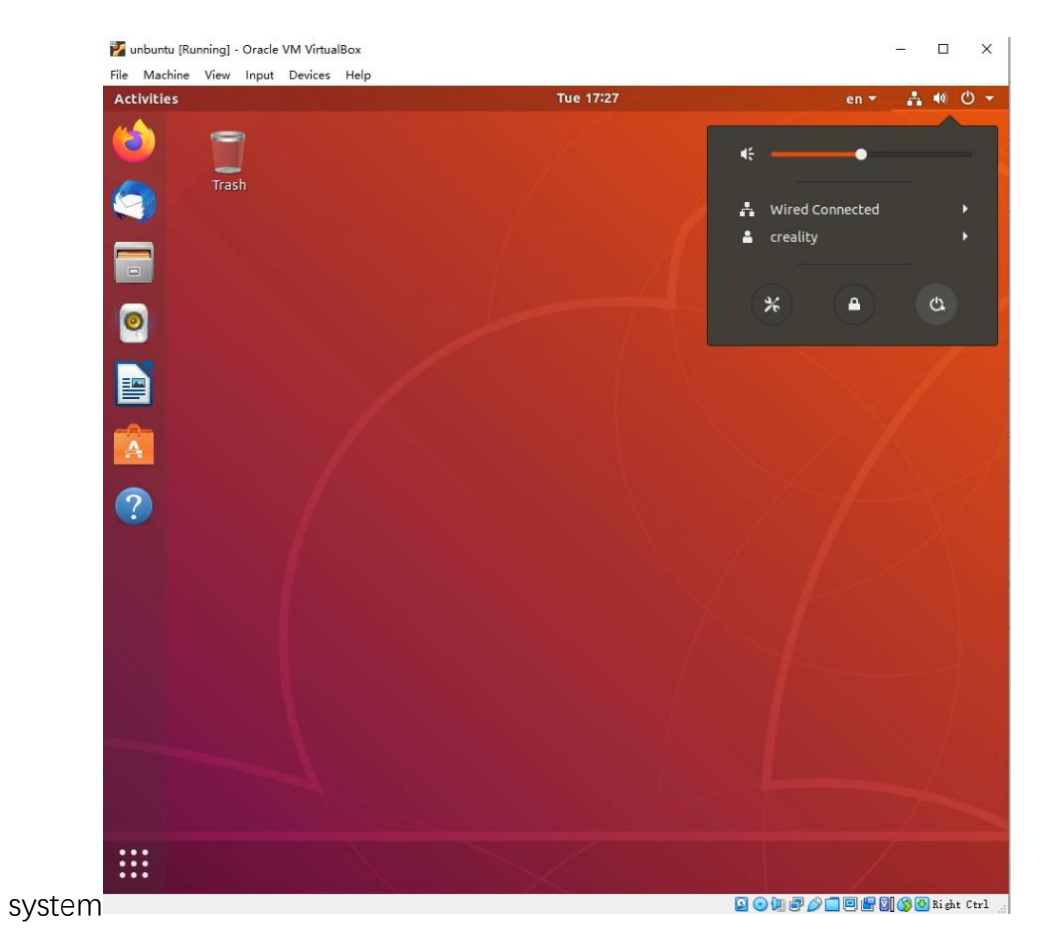

# 5、 Download Klipper firmware

|                                                                                                    | O GitHub - CrealityOfficial/Creal × +                       |                                     |                              |                                                |                                         | v – ø                                |
|----------------------------------------------------------------------------------------------------|-------------------------------------------------------------|-------------------------------------|------------------------------|------------------------------------------------|-----------------------------------------|--------------------------------------|
| Point * Solution * Open Source * Molta       Source * Open Source * Molta         Creating/Official/ Creating: Sonic_Pited Project       Am         ** Code © Itaxis 1h Putrescott       P toxacion © Partice * Program       Code © Itaxis 1h Putrescott       P toxacion © Partice * Program         ** Code © Itaxis 1h Putrescott       P toxacion © Partice * Program       Code © Itaxis 1h Putrescott       P toxacion © Partice * Program       Formate for Codelly 5-Fad by Creatily         ** Code © Itaxis 1h Putrescott       P toxacion © Partice * Program       Cover       Formate for Codelly 5-Fad by Creatily         ** Code © Itaxis 1h Putrescott       P toxacion © Partice * Partice *                                                                                                    | ← → C ( a github.com/CrealityC                              | Official/Creality_Sonic_Pad_Project |                              |                                                |                                         | ¥ 2 ☆ \$ □ 0                         |
| Creating/Official / Creating/Sonic_Pade / Project / Ankel:<br>Creating / Official / Creating / Sonic / Pade / Sonic / Pade / Pade / Pade / |                                                             | Product ~ Solutions ~ C             | Open Source 🗸 Pricing        |                                                | ch 🕖 Sign in Sign u                     | Þ                                    |
| P min     P transh     P transh     O transh     Abut       Conset/Tech and module Migner     I Conse     I Mind     I Mind     I Mind       I Migner & SADD/R - Mind Mind Migner     I Mind     I Mind     I Mind     I Mind       I Mind     I Mind     I Mind     I Mind     I Mind     I Mind       I MIDME     I Mind     I Mind     I Mind     I Mind     I Mind       I Mind     I Mind     I Mind     I Mind     I Mind     I Mind       I Mind     I Mind     I Mind     I Mind     I Mind     I Mind       I Mind     I Mind     I Mind     I Mind     I Mind     I Mind       I Mind     I Mind     I Mind     I Mind     I Mind     I Mind       I Mind     I Mind     I Mind     I Mind     I Mind     I Mind       I Mind     I Mind     I Mind     I Mind     I Mind     I Mind       I Mind     I Mind     I Mind     I Mind     I Mind     I Mind       I Mind     I Mind     I Mind     I Mind     I Mind     I Mind       I Mind     I Mind     I Mind     I Mind     I Mind     I Mind       I Mind     I Mind     I Mind     I Mind     I Mind     I Mind       I Mind                                                                                                    | GrealityOfficial / Creality_f     ⇔ Code ⊙ Issues ∏ Put rep | Sonic_Pad_Project Public            | ojects 🛈 Security 🖂 Insights |                                                | Q 10                                    | stifications 🛛 🖞 Fork 0 🔤 🛠 Star 0 🔹 |
|                                                                                                    |                                                             | P main - P1branch ©0                | tags                         | Go to file Code -                              | About                                   |                                      |
| bit lipper @ S2027/*     add module lipper     HTTMS @ Gebta CU     @ GFL.301.come       @ modules     add module lipper     Immun / status.com/end/status/peritable/relable/peritable/relable/peritable/relable/peritable/relable/peritable/relable/peritable/relable/peritable/relable/peritable/relable/peritable/relable/peritable/relable/peritable/relable/peritable/relable/peritable/relable/relab                                                                                      |                                                             | CrealityTech add module klipp       | er                           | E Clone                                        | Firmware for Creality S-Pad by Creality |                                      |
| Admondus     Admondus            |                                                             | tipper © 520273e                    | add module klipper           | HTTPS GRHub CU                                 | GPL-3.0 license     Octars              |                                      |
| BADAME.md     Initial commit     Image: Committee Committee C                                     |                                                             | C gitmodules                        | add module klipper           | Use Git or checkout with SVN using the web URL | 2 watching                              |                                      |
| READMEnd     Download 2P     Releases       Creality-firmware-spad     Packages       Formware for Creality S-Pad by Creality     Packages                                                                                                    |                                                             | README.md                           | Initial commit               | (2) Open with GitHub Desktop                   | Y 0 torks                               |                                      |
| Creality-firmware-spad     Packages       Firmware for Creality S-Pad by Creality     No panding publicities                                                                                                    |                                                             | READMEmd                            |                              | Download ZIP                                   | Releases                                |                                      |
| Packages Ferminate for Circelity 5-Pad by Circelity To packages paddread                                                                                                    |                                                             | Creality-firmw                      | are-spad                     |                                                |                                         |                                      |
|                                                                                                    |                                                             | Firmware for Creality S-Pad b       | y Creality                   |                                                | Packages<br>No packages published       |                                      |
| Contributors 2                                                                                                    |                                                             |                                     |                              |                                                | Contributors 2                          |                                      |
| Creating/letch                                                                                                    |                                                             |                                     |                              |                                                | CrealityTech CrealityTech               |                                      |
| The second second secon  |                                                             |                                     |                              |                                                | Tsi-Of                                  |                                      |

Copy the Klipper firmware address link at www.github.com/CrealityOfficial

#### Klipper firmware address

https://github.com/CrealityOfficial/Creality\_Sonic\_Pad\_Project.git

| File Mach  | unning) - Oracle VM VirtualBox<br>hine View Input Devices Help |                                       |           | - 0 )                     |
|------------|----------------------------------------------------------------|---------------------------------------|-----------|---------------------------|
| Activities | s                                                              |                                       | Sat 12:51 | A 🕫 🗹                     |
| 20         | Trash                                                          |                                       |           |                           |
|            |                                                                | New Folder                            |           |                           |
|            |                                                                |                                       |           |                           |
| -          |                                                                |                                       |           |                           |
| 0          |                                                                | ✓ Keep aligned<br>Organize Desktop by | Name      |                           |
|            |                                                                | Change Background<br>Open Territinal  |           |                           |
| 4          |                                                                |                                       |           |                           |
| ?          |                                                                |                                       |           |                           |
|            |                                                                |                                       |           |                           |
|            |                                                                |                                       |           |                           |
|            |                                                                |                                       |           | 🔉 💿 🔯 🕊 🖉 🗀 🔲 🔐 🚫 🔕 Right |

Desktop--right-click--open terminal

Enter "cd ~" and press Enter (switch the working directory to the home directory) Enter "git clone" and paste the Klipper firmware address link -- Enter

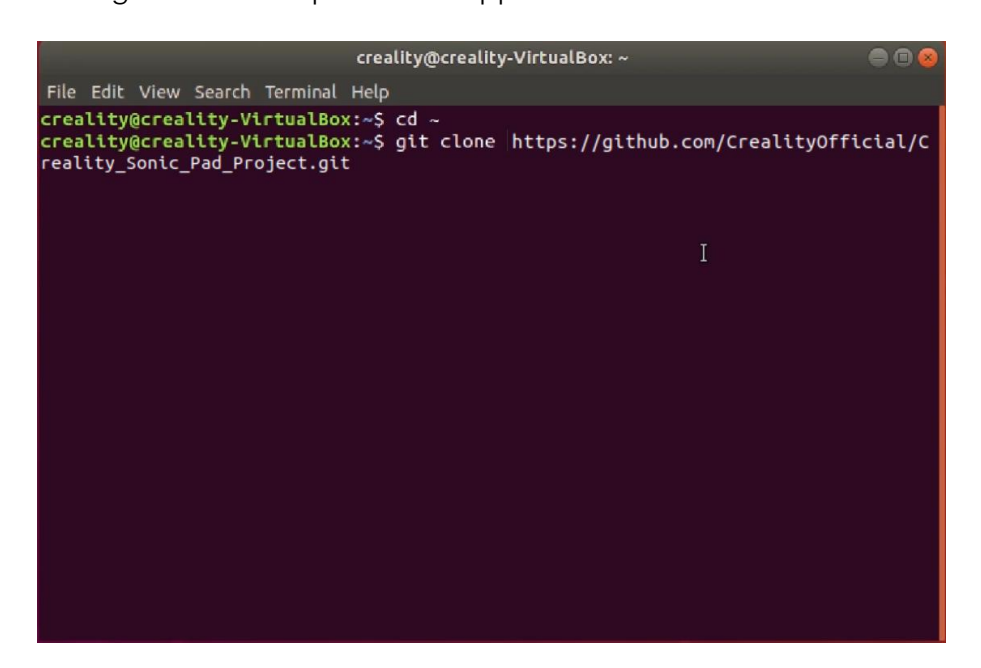

## 6、 Configure printer firmware

| ctivitie | s 🖥 | Files 🔻         |                     |                              |                          |                               | Sat 12:54                |                       |                       | A 🕫 🙆 |
|----------|-----|-----------------|---------------------|------------------------------|--------------------------|-------------------------------|--------------------------|-----------------------|-----------------------|-------|
|          |     | > 🔸 🏠 Home      | klipper scri        | pts 🕨                        |                          |                               |                          |                       |                       |       |
|          |     |                 |                     |                              | anote a                  |                               |                          | 2                     | agen Da               |       |
|          |     |                 | motan               | sni flash                    | avrsim py                | huildcomm                     | calibrate                | canbus                | check-orc             |       |
|          |     |                 | motan               | spi_nosh                     | uvrain.py                | ands.py                       | shaper.py                | query.py              | sh                    |       |
|          | D   |                 | 2                   | 2                            | Si me                    | New Folder                    |                          | Shift+Ctrl+N          | append and            |       |
|          |     |                 | checkstack.         | check                        | check                    |                               |                          |                       | flash-linux.          |       |
| 0        | 33  |                 | ру                  | whitespace                   | whitespace               | Select All<br>Properties      |                          |                       | sh                    |       |
|          | ۵   |                 |                     |                              |                          | Restore Mis                   | sing Files               |                       |                       |       |
|          |     |                 | S.m.                | D BBC                        | 9                        | Op n in Terr                  | ninal                    |                       |                       |       |
|          | ۵   |                 | flash-pru.sh        | flash-<br>sdcard.sh          | flash_usb.<br>Py         | graph_<br>accelerome          | graph_<br>extruder.py    | graph_<br>motion.py   | graph_<br>shaper.py   |       |
| A        | Ē.  |                 | -                   |                              | and a                    | cer.py                        |                          |                       | 100 m                 |       |
|          | +   | Other Locations |                     |                              | in mar                   | in the                        | in the                   | C. Marca              | in the second         |       |
| ?        |     |                 | graphstats.<br>py   | graph_<br>temp_<br>sensor.py | install-arch.<br>sh      | install-<br>beaglebone<br>.sh | install-<br>centos.sh    | install-<br>debian.sh | install-<br>octopi.sh |       |
|          |     |                 | S Be                |                              |                          | Harman Call                   | in the                   |                       | 0                     |       |
| ::       |     |                 | install-<br>ubuntu- | klipper-<br>mcu-start.       | klipper-pru-<br>start.sh | klipper-<br>start.sh          | klipper-<br>uninstall.sh | klippy-<br>requiremen | logextract.<br>PY     |       |

Open the file manager-Klipper folder-scripts folder-Right click-open in terminal

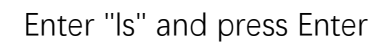

(confirm that the content in the current directory is consistent with that in the folder)

Enter "./install-ubuntu-18.04.sh" and press Enter (install ubuntu) Enter the system password and press Enter (the password is automatically hidden)

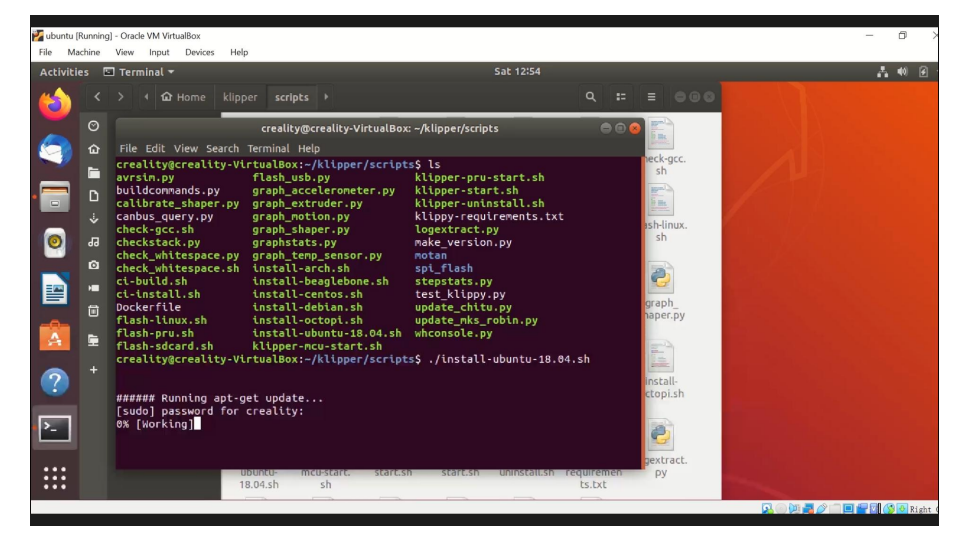

Enter "cd .." and then press Enter (switch to the upper directory)

Enter "Is" and press Enter

(confirm that the content in the current directory is consistent with that in the folder)

Enter "make menuconfig" and press Enter (configure the printer

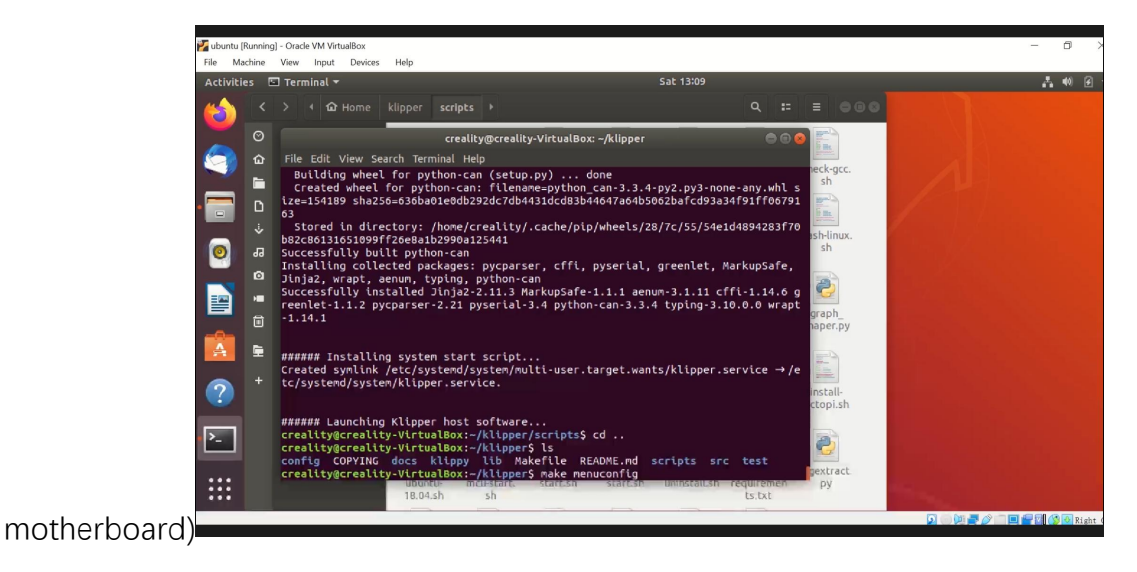

Select the Micro-controller Architecture、Processor model、Bootloader Offset、 Clock Reference、Communication interface etc. parameters (Example, please configure it according to the motherboard)

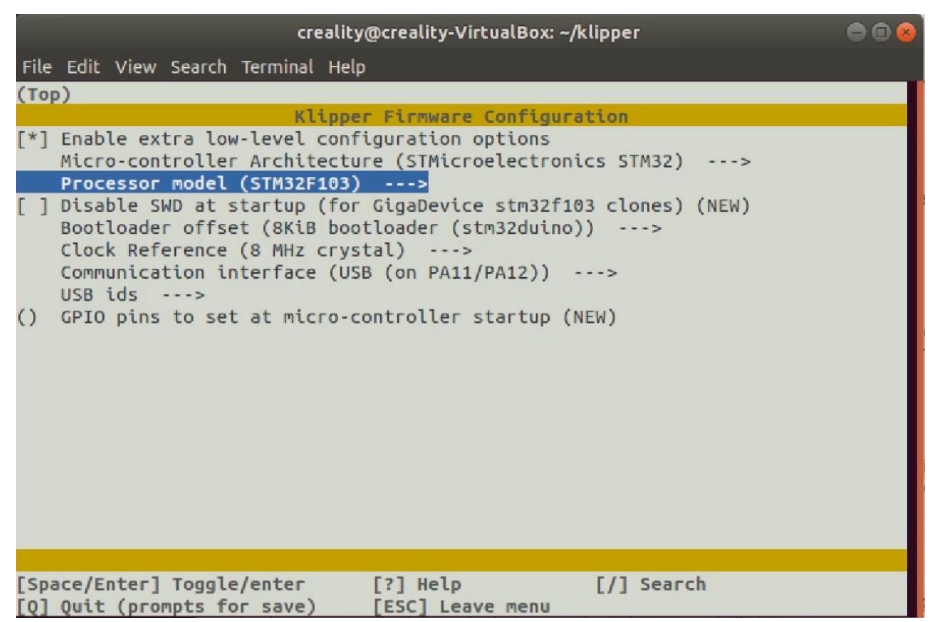

After the parameter configuration is completed, press "Q" to save,

Press "Y" to

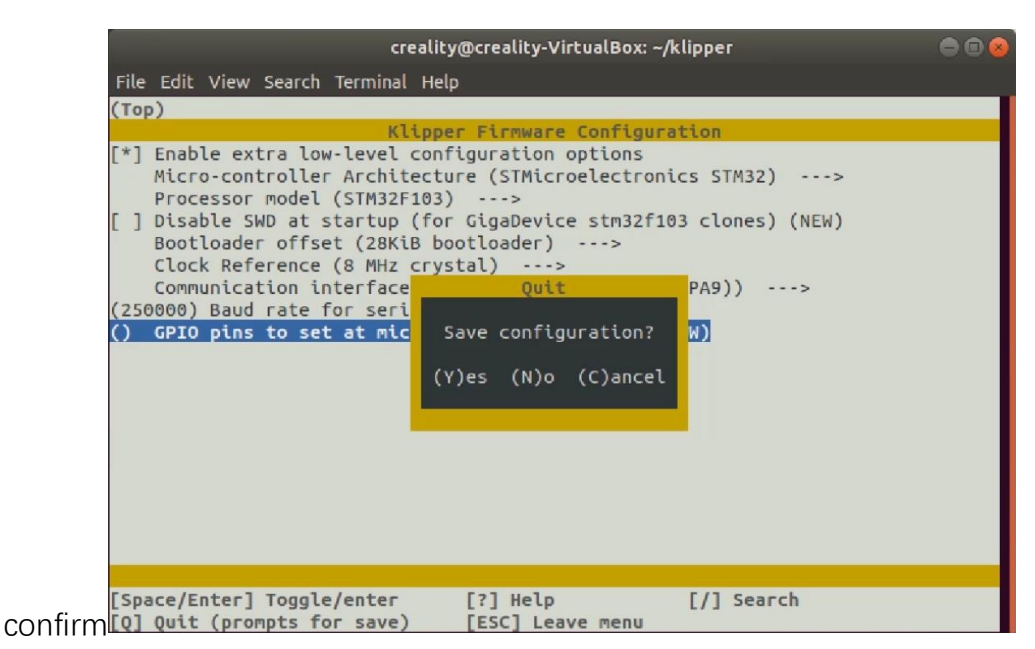

Enter "make" and press Enter (generate firmware)

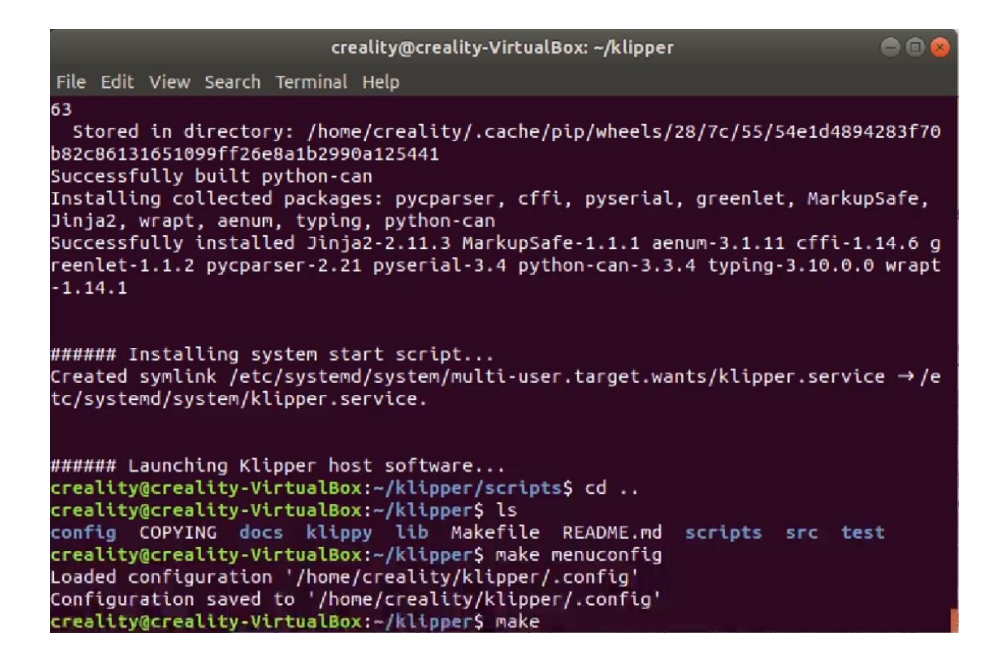

Find the firmware storage location

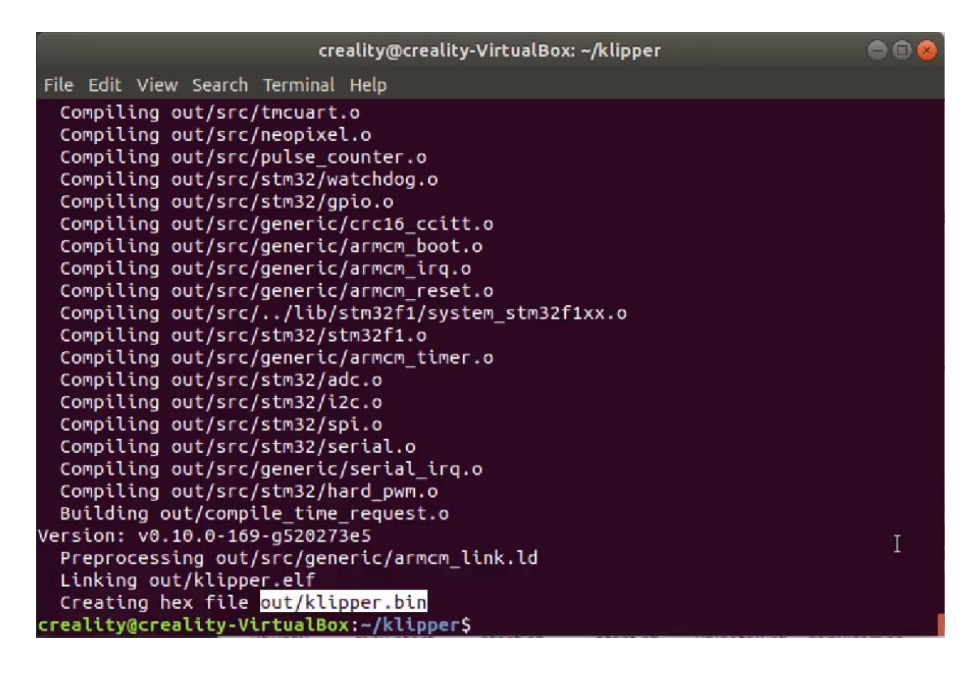

#### 7、 Upgrade printer firmware via SD/TF card

Create a new "ubuntu\_sharing" on the computer disk

| > T > This   | PC > Local Disk (D:) > |                    |                       |        | Search Local Disk (D:) |  |
|--------------|------------------------|--------------------|-----------------------|--------|------------------------|--|
| Duick accord | Name                   | Date modified      | Туре                  | Size   |                        |  |
| Deckton dt   | 360Downloads           | 7/13/2022 5:45 PM  | File folder           |        |                        |  |
| Desktop A    | 2345Downloads          | 6/9/2021 1:52 PM   | File folder           |        |                        |  |
| Downloads 🛪  | AliWorkbenchData       | 8/27/2021 3:31 PM  | File folder           |        |                        |  |
| Documents 🖈  | BaiduNetdiskDownload   | 8/10/2021 10:01 AM | File folder           |        |                        |  |
| Pictures 🖈   | Program Files          | 8/6/2022 11:37 AM  | File folder           |        |                        |  |
| Music        | Program Files (x86)    | 7/12/2022 4:28 PM  | File folder           |        |                        |  |
| setup        | rawdata                | 2/21/2022 5:30 PM  | File folder           |        |                        |  |
| video        | setup                  | 8/6/2022 11:41 AM  | File folder           |        |                        |  |
| Videos       | VirtualBox             | 8/6/2022 11:44 AM  | File folder           |        |                        |  |
|              | workspace              | 7/21/2022 4:50 PM  | File folder           |        |                        |  |
| OneDrive     | S msdia80.dll          | 12/1/2006 11:37 PM | Application extension | 884 KB |                        |  |
| This PC      | ubuntu_sharing         | 8/6/2022 1:48 PM   | File folder           |        |                        |  |
| Vetwork      |                        |                    |                       |        |                        |  |
|              |                        |                    | 3                     |        |                        |  |
|              |                        |                    |                       |        |                        |  |

Open VirtualBox--Settings--Shared Folders

Add a shared folder (tick auto mount), Mount point type "/sharings"

| A 1 1 1 1 1 1 1 1 1 1 1 1 1 1 1 1 1 1 1 |                     |                                  |                        |         |
|-----------------------------------------|---------------------|----------------------------------|------------------------|---------|
| Oracle VM VirtualBox Manager            |                     |                                  |                        | - 0     |
| riie Machine Help                       | 🔰 ubuntu - Settings |                                  | ? ×                    |         |
| Tools                                   | General             | Shared Folders                   |                        |         |
| ubuntu                                  | System              | Shared Folders                   | Access Auto Mount At 🔽 | Preview |
| O Powered UIT                           | Display             | Machine Folders                  |                        |         |
|                                         | Storage             | 😔 Add Share ? X                  | Eau -                  | ubuntu  |
|                                         | Network             | Folder Path: D:\ubuntu_sharing ~ |                        |         |
| 1                                       | Serial Ports        | Folder Name: ubuntu_sharing      |                        |         |
| 4                                       |                     | Auto-mount                       |                        |         |
|                                         | Shared Folders      | wome point. / snarings           |                        |         |
| e e e e e e e e e e e e e e e e e e e   | User Interface      |                                  |                        |         |
|                                         |                     | UN Lot Cancer                    |                        |         |
|                                         |                     |                                  |                        |         |
|                                         |                     |                                  |                        |         |
|                                         |                     |                                  |                        |         |
|                                         |                     | 158 Controller: UKU              | OK Cancel              |         |
|                                         |                     | Device Filters: 0 (0 active)     |                        |         |
|                                         |                     | Shared folders                   |                        |         |

Copy the klipper.bin file just generated to the sharings folder

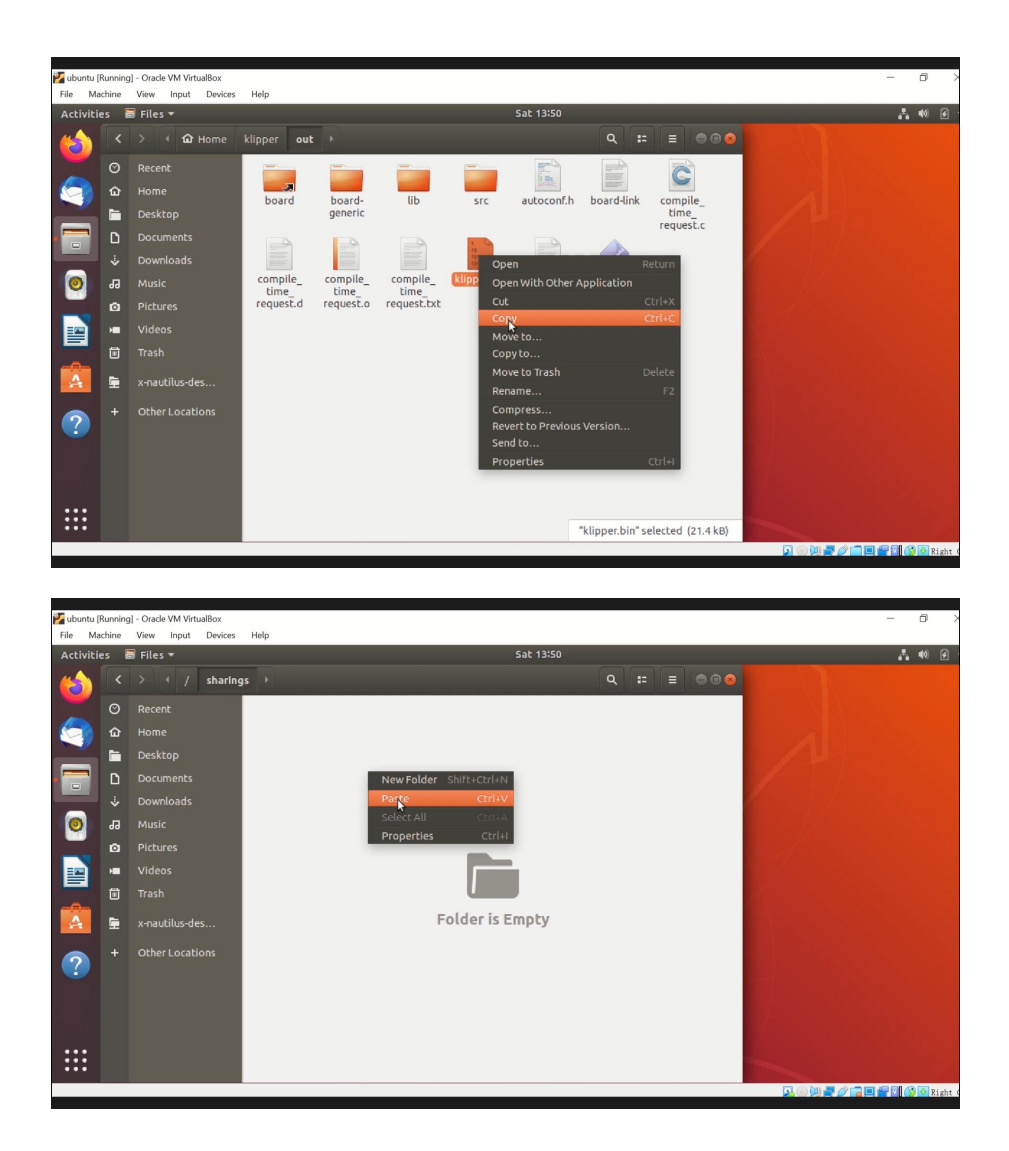

Copy klipper.bin in the ubuntu\_sharing folder of the computer disk to the TF/SD

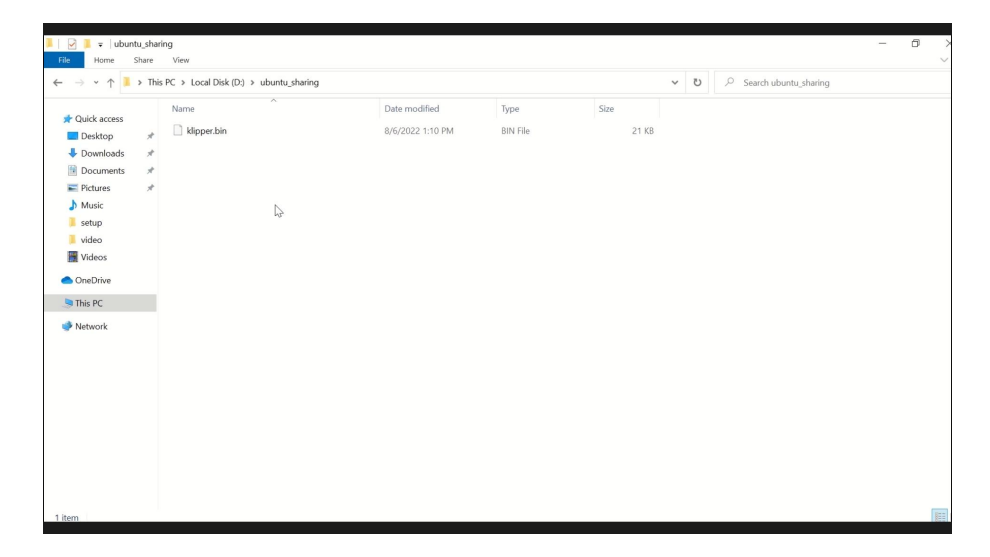

#### 8、 Upgrade printer firmware via USB

(The motherboard has no Bootloader and does not support SD card upgrades)

Please use a USB cable to connect the printer to the computer

where the virtual machine is located. Please keep the connection

during the firmware upgrade process

Refer to the previous video to enter the configuration motherboard interface (Example, please configure it according to the motherboard) Select the Micro-controller Architecture、Processor model、 Clock Reference、Communication interface

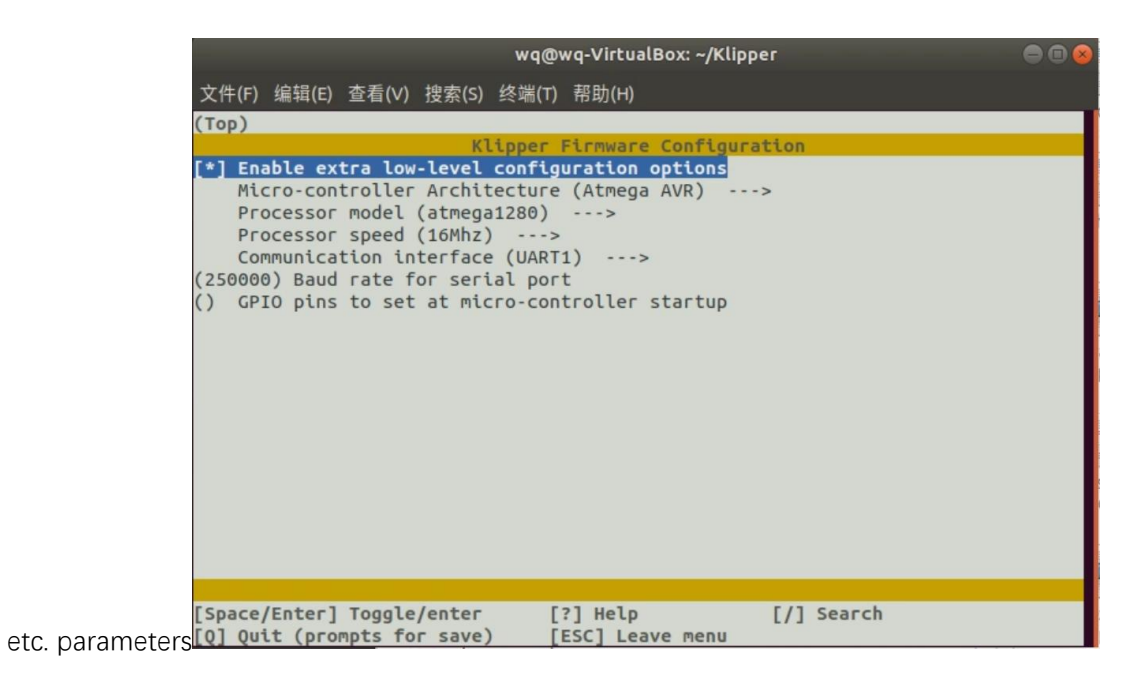

After the parameter configuration is completed, press "Q" to save,

Press "Y" to confirm

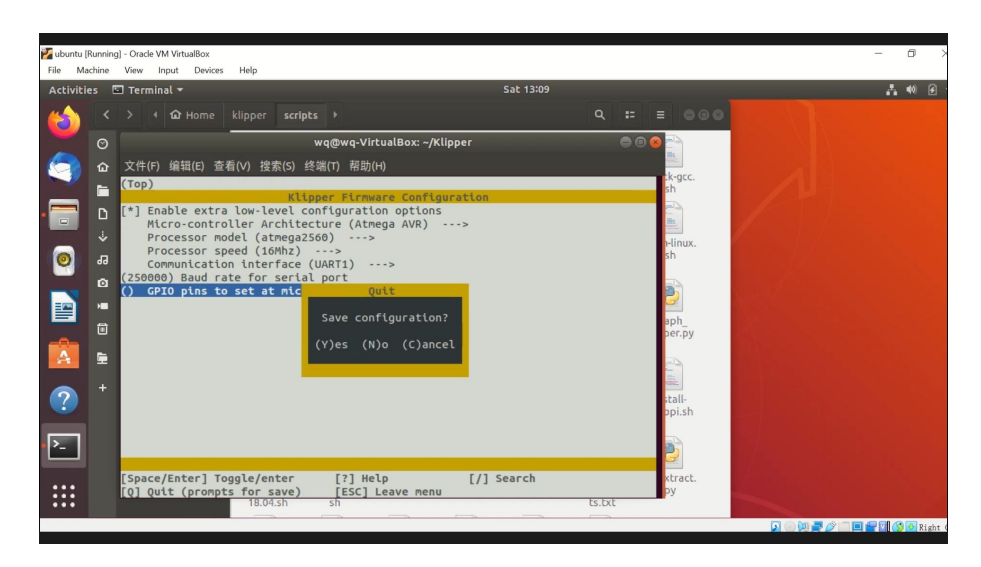

Enter "make" and press Enter (generate firmware)

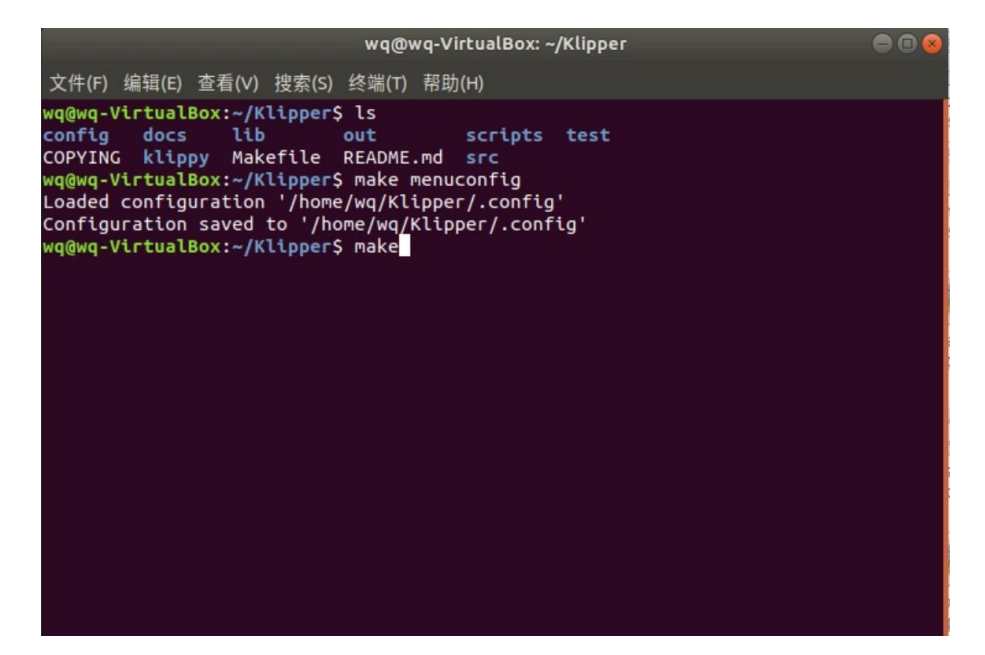

Find the firmware storage

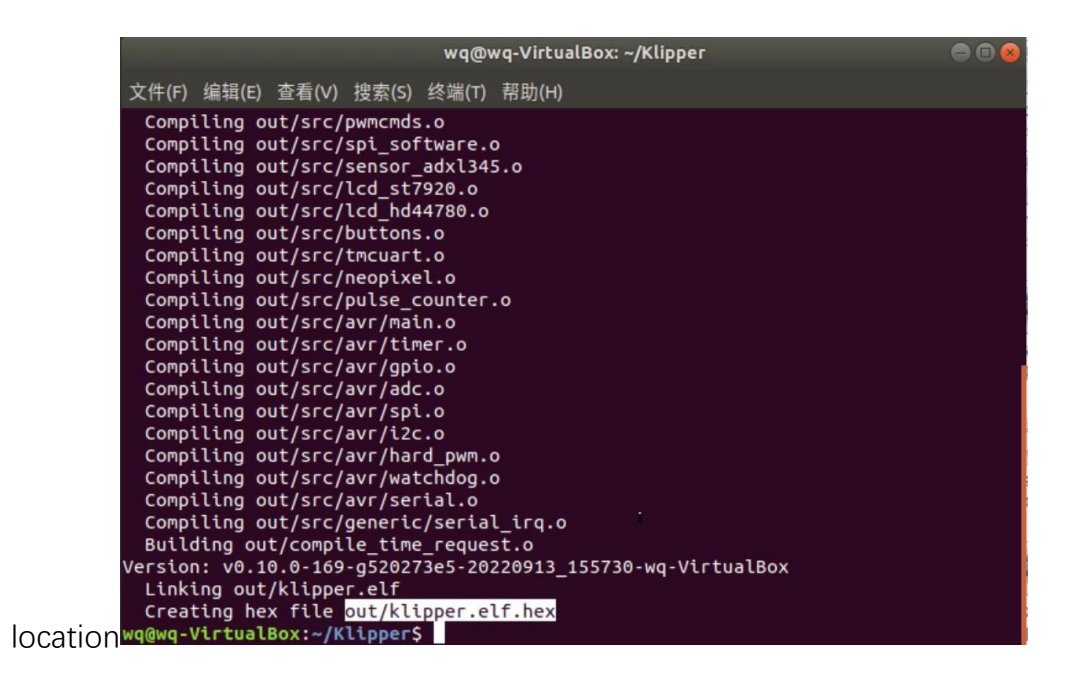

File Manager--Klipper Folder--Right click-open in terminal

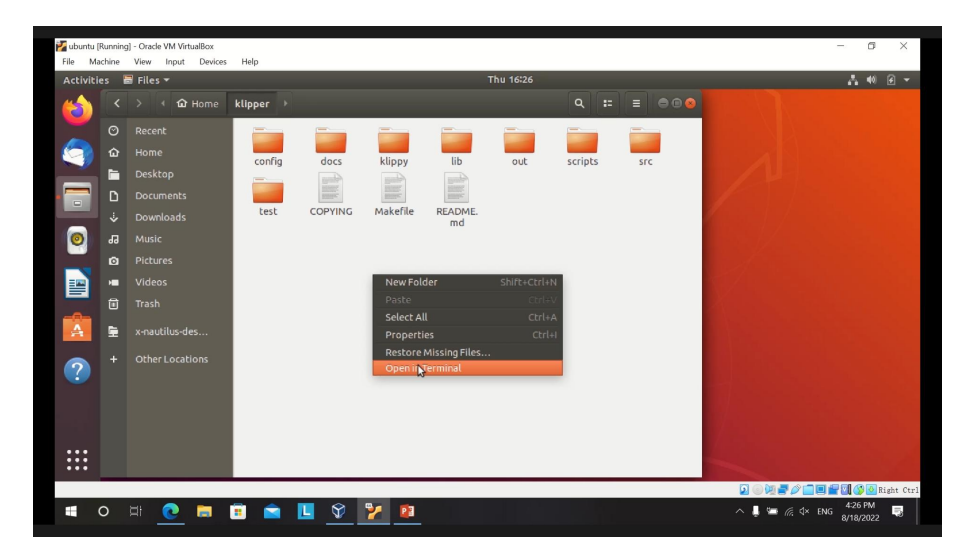

#### Device--USB--Tick the USB option for connection to the printer

Enter "Is /dev/tty\*" and press Enter

(Confirm that /dev/ttyUSB0 appears in the directory)

Enter "sudo avrdude -cwiring -patmega2560 -P/dev/ttyUSB0 -b115200 -D

-Uflash:w:out/klipper.elf.hex:i"and press Enter

(Transfer the klipper firmware to the printer for upgrade,

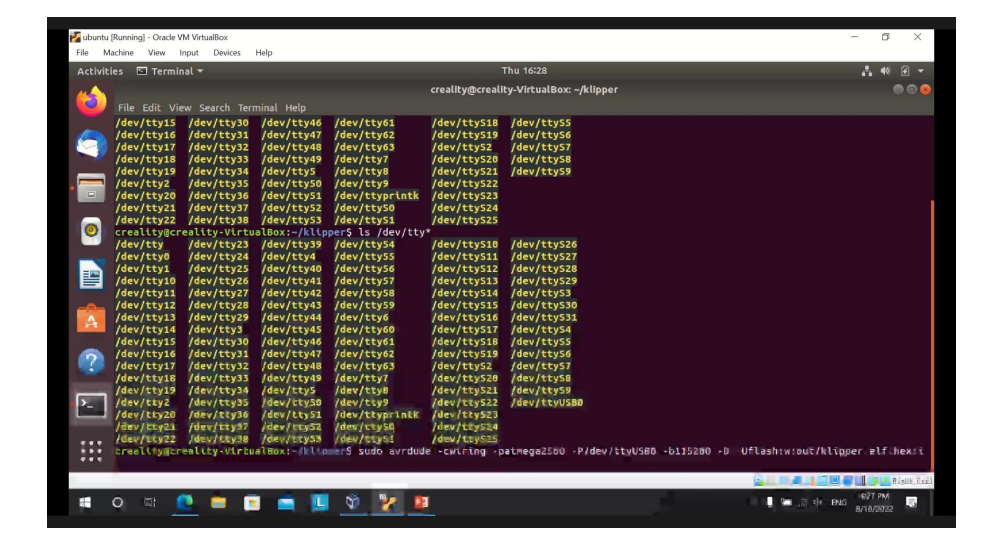

Note the space before the "-" in the command)

Update

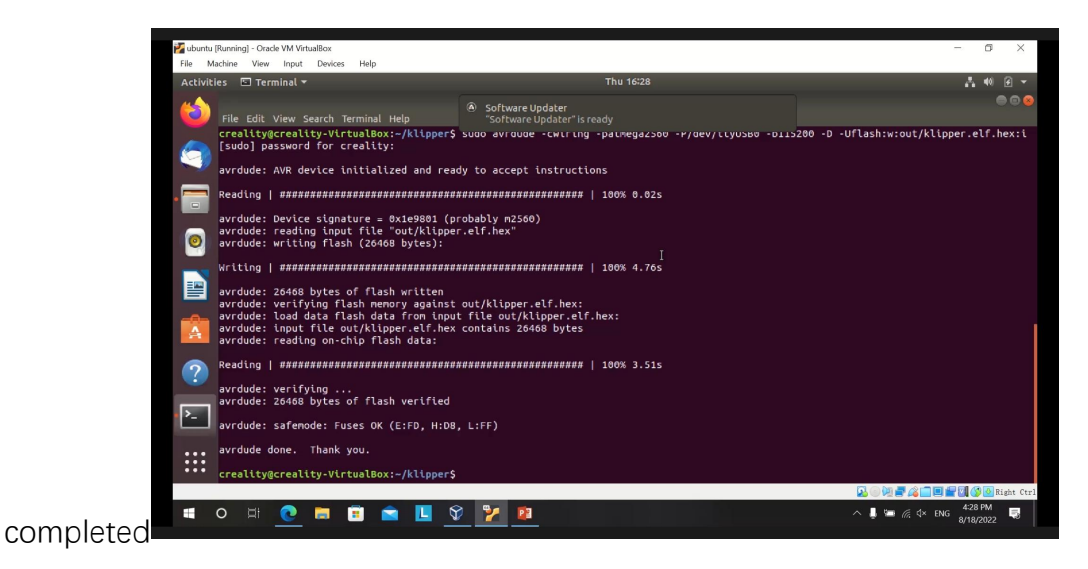